# EBSCO BOOKS

# EBSCO 제공 전자책 상세 이용 가이드

엄선된 해외 학술 전자책을 지금 이용해보세요!

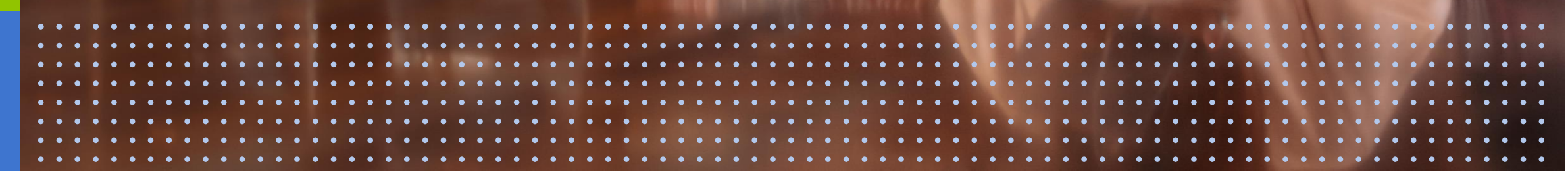

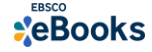

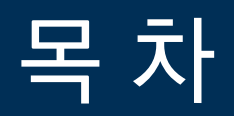

### PART1

# PC를 이용한 전자책 이용 방법

- 1) 전자책 검색 및 바로 원문(Full-text) 이용 (온라인)
- 2) 전자책 대출하기 (오프라인)
- 3) 전자책 예약(대기) 기능

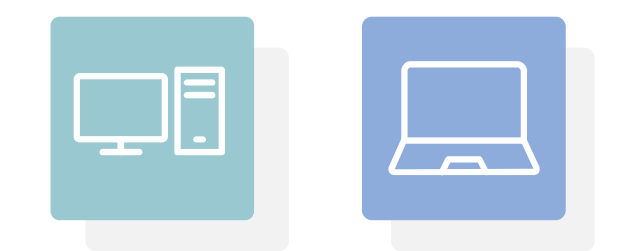

### PART 2

# 모바일 & 스마트 기기를 이용한 전자책 이용 방법

- 1) EBSCO Mobile 앱(app)으로 전자책 검색 및 바로보기
- 2) EBSCO Mobile 앱(app)으로 전자책 대출하기

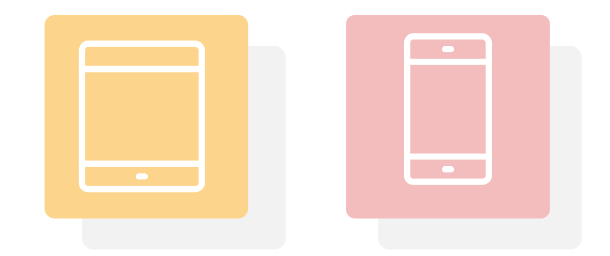

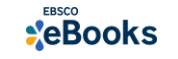

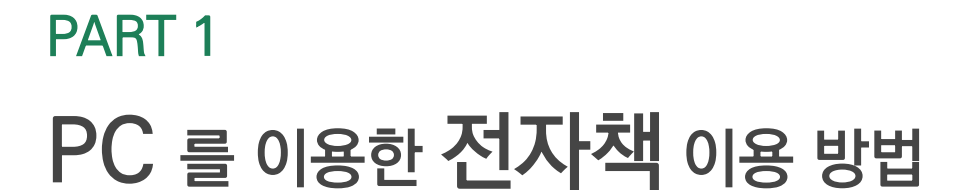

# 1) 전자책 검색 및 바로 원문 이용 (온라인)

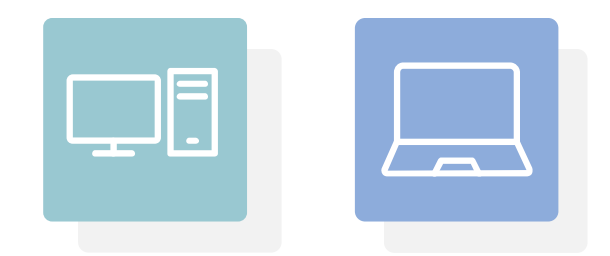

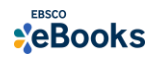

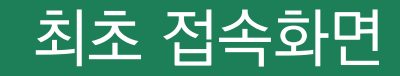

로그인 🧀 폴더 환경설정 언어 🔹 사서에게 물어보기 도움말 종료

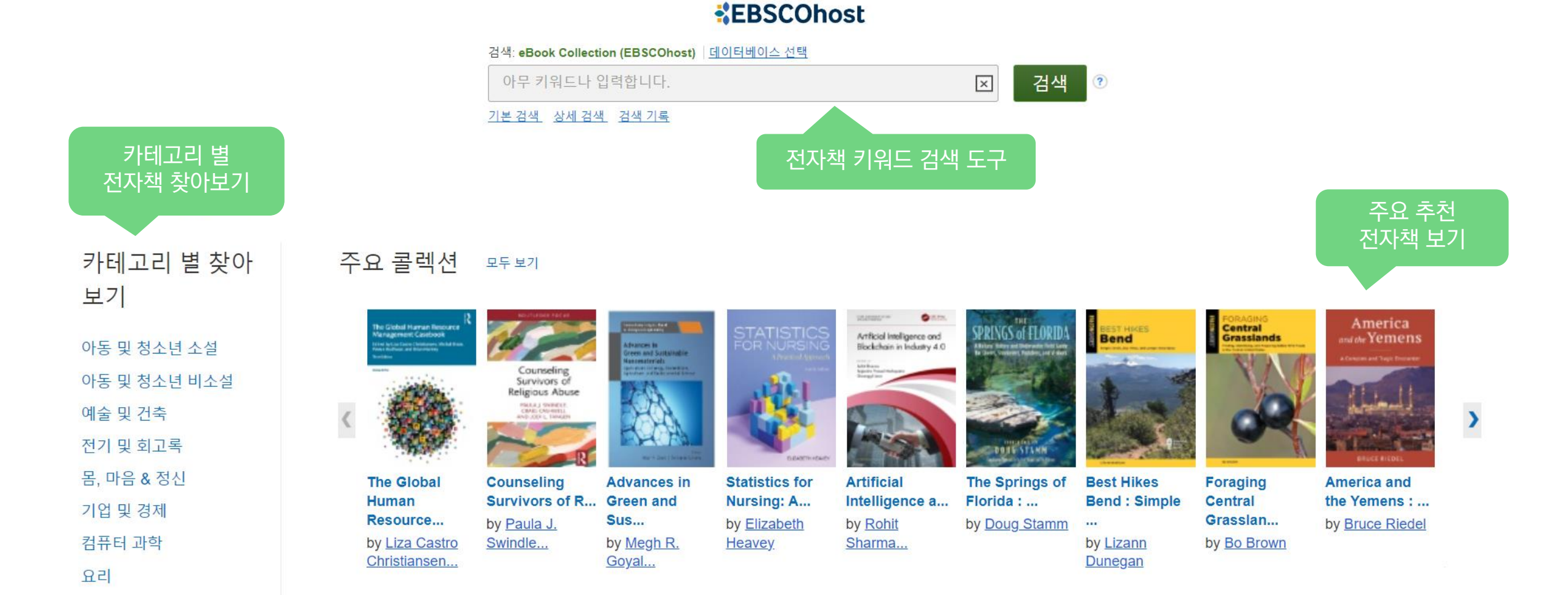

. \_.\_\_

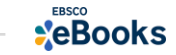

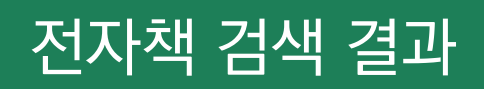

| 새 검색 사전 eBook                                       | 로그인 🧀 폴더 환경설정 언어 🔹 사서에게 물어보기 도움말 종료                                                                                                    |
|-----------------------------------------------------|----------------------------------------------------------------------------------------------------|
| *EBSCOhost                                          | 검색: eBook Collection (EBSCOhost) 데이터베이스선택 sustainability 고객 2색 기록 > 건색 2 전자책 제목 또는 주제어 등의 검색어를 입력하여 검색                                                                                                    |
| < 검색 결과 수정                                          | 검색 결과: 1 - 50 / 2,522 관련성 ▼ 페이지 읍션 ▼ 공유 ▼                                                                                                    |
| 현재 검색                                               | 1. Sustainability : What Everyone Needs to Know?                                                                                                    |
| 불리언/구:<br>sustainability<br><b>확장자</b><br>동등한 주제 적용 | By: Paul B. Thompson; Patricia E. Norris. Series: What Everyone Needs to Know. New York, NY : Oxford University Press. 2021. eBook.<br>While politicians, ent<br>자리: SCIENCE / PDF 현실 (Full Text) 소 전체 다운로드<br>eBook PDF 전문 (Full Text) 소 전체 다운로드                                                                                                    |
| 다음으로 제한                                             | ▼ ■ 목차 ■ 이 eBook에서 가장 관련 있는 페이지<br>EPUB 형식의 전자책 전문(Full-text)보기                                                                                                    |
| □ 대출 가능                                             | 2. Sustainability : A Systems Engineering Approach to the Global Grand Challenge                                                                                                    |
| 시작: 끝<br>1991 출판연월 2                                | by: Adedeji B. Badiru; Tina Agustiady. Series: Analytics and Control. Boca Raton, FL : CRC Press. 2021. eBook.<br>Sustainability is one of the most embraced topics nowadays. Everybody is affected by issues of sustainability. Every organization needs to pay attention to these issues. As long as more people an<br>주제: TECHNOLOGY & ENGINEERING / Industrial Design / General; BUSINESS & ECONOMICS / General; BUSINESS & ECONOMICS / Industries / Manufacturing; TECHNOLOGY & ENGINEERING / Manufacturing: Sustainable engineering: Sustainable development |
| 더 보기<br>설정된 옵션<br>                                  | eBook           EBook           EBook           EBook           EDE 전문 ⓒ EPUB 전문(Fu                                                                                                    |

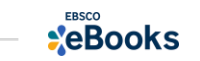

# 전자책 검색 결과 (목차보기)

#### 1. Sustainability : What Everyone Needs to Know?

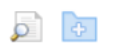

By: Paul B. Thompson; Patricia E. Norris. Series: What Everyone Needs to Know. New York, NY : Oxford University Press. 2021. eBook. While politicians, entrepreneurs, and even school children could tell you that sustainability is an important and nearly universal value, many of them, and many of us, may struggle to define the ... zences / Ecology; BUSINESS & ECONOMICS / Development / Sustainable Development; NATURE / Ecology; Sustainable development; Sustainability 주제: SCIENCE / eBook ■ 이 eBook에서 가장 관련 있는 페이지 ■ 목차 eBook의 챕터(Chapter) 별로 목차 보기 가능 Sustainability + / - 버튼 클릭: 목차 보기 확장 및 축소 가능 Convright Dedication Contents 1 What Is Sustainability? Acknowledgments What is sustainability? 1 What Is Sustainability? 2 Sustainability and Business If everything is interconnected with everything else, where do you start? 3 Sustainability and Ecology Is sustainability always about the environment? 4 Sustainability and Environmental Quality Is sustainability primarily about climate change? 5 Sustainable Development Does progress in the economy, society, and the environment add up to sustainability? 6 Sustainability and Social Justice Is sustainability always a good thing? 7 Sustainable Governance Is sustainability a social movement? 8 Sustainability in Science, Education, Religion, and the Arts Is sustainability opposed to economic growth? 9 Sustainability: What Everyone Needs to Ask Does sustainability imply a political agenda? Notes Further Reading Is sustainability achievable?

Index

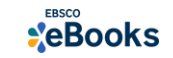

# 전자책 검색 결과 (관련 페이지 우선 보기)

#### 1. Sustainability : What Everyone Needs to Know?

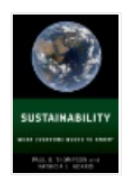

By: Paul B. Thompson; Patricia E. Norris. Series: What Everyone Needs to Know. New York, NY : Oxford University Press. 2021. eBook.

While politicians, entrepreneurs, and even school children could tell you that sustainability is an important and nearly universal value, many of them, and many of us, may struggle to define the ...

eBook

주제: SCIENCE / Life Sciences / Ecology; BUSINESS & ECONOMICS / Development / Sustainable Development; NATURE / Ecology; Sustainable development; Sustainability

#### PDF 전문 🔗 EPUB 전문(Full Text) 🛃 전체 다운로드

■ 목차 ■ 이 eBook에서 가장 관련 있는 페이지

...sustainability? 6 Is sustainability always a good thing? 7 Is sustainability a social movement? 8 Is sustainability opposed to economic growth? 9 Does sustainability imply a political agenda? 10 Is sustainability achievable? 11 Where did the idea of sustainability come from? 13 Has the idea of sustainability changed over time? 15 What is resilience? 16 What's the difference between sustainability ...

#### 페이지 보기 vii - Contents

...sustainability of governance? 179 How do pandemics threaten the sustainability of governance? 181 What is the take-home message? 182 8 Sustainability in Science, Education, Religion, and the Arts 185 Why discuss

> Patricia E. Norris 비자: 2021

출판사 허용수준. · 이메일 전송/인쇄 50 페이지 복사/불여분기 체한됨 다운로드 제한 없을 eBook 제공: 4/3귀 이용 가

4 Sustainability and Em

sustainability in science, education address sustainability? 186 xil Co 

페이지 보기 xi - Contents

...197 Is sustainability a wicked pro address sustainability education? 2 into religion? 204 What are religious relate to sustainability? 207 What i 1 What Is Sustainabilit 페이지 보기 xii - Contents 2 Sustainability and Busine 3 Sustainability and Ecology

| A | CKNOWLEDGMENTS                                                                       | XV |    |
|---|--------------------------------------------------------------------------------------|----|----|
| 1 | What Is Sustainability?                                                              | 1  |    |
|   | What is sustainability?                                                              | 1  |    |
|   | If everything is interconnected with everything else, where do you start?            | 3  |    |
|   | Is sustainability always about the environment?                                      | 4  |    |
|   | Is sustainability primarily about climate change?                                    | 5  |    |
|   | Does progress in the economy, society, and the environment add up to sustainability? | 6  | 65 |
|   | In nuntrianhility always a need thing?                                               | 7  |    |

현재 'eBook에서 가장 관련 있는 페이지' 기능

ated

- 전자책에서 검색 키워드가 포함되어 있는 가장 관련 있는 페이지를 3건 제공
- 가장 관련도가 높은 페이지부터 열람 가능 (저널의 주제어 탐색과 유사하게 적용된 기능)

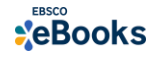

### 전자책 상세정보 (상세 페이지)

~

8

| 💭 상세 레코드                                                                                                    | ◀결과 목록 검색 수      | ⊱정  ◀ 1 전체 2,522 ▶                                                                                                    |                                                                                                    |                                                                                                    |                                                                                                    |
|----------------------------------------------------------------------------------------------------|------------------|----------------------------------------------------------------------------------------------------|----------------------------------------------------------------------------------------------------|----------------------------------------------------------------------------------------------------|----------------------------------------------------------------------------------------------------|
|                                                                                                    | Sustaina         | bility : What Everyo                                                                                                    | ne Needs to                                                                                                    | Know?                                                                                                    |                                                                                                    |
| <ul> <li>♥DF 전문</li> <li>● EPUB 전문(Full Text)</li> <li>● 전체 다운로드</li> <li>전자책 원문 제공<br/>형식 확인 및 링크</li> </ul> | 설명:              | While politicians, entrepreneurs, and even s<br>many of us, may struggle to define the term,<br>need to fully grasp what it requires? What de<br>accessible book written in the signature que<br>questions. <b>Sustainability</b> is a porous topic,<br>setting environmental and land-use policies,<br>treatments of this topic tend to focus on just<br>social justice and climate change. With chap<br>research, and the day-to-day business of loc<br>Bringing to bear experience in natural resou<br>Patricia E. Norris explain clearly what <b>susta</b> | chool children could tell you of<br>let alone trace its history. We<br>bes <b>sustainability</b> mean for<br>stion-and-answer format of the<br>which has been adapted and<br>organizing educational curri-<br>one application of <b>sustainabi</b><br>cost government, it gives reader<br>rce conservation, agriculture<br><b>inability</b> means, and why ge | that <b>sustainability</b> is an important and nearly universa<br>hat is <b>sustainability</b> ? Is it always about the environme<br>business? How can governments plan for a sustainable<br>he What Everyone Needs to Know? series tackles thes<br>d reshaped for developing ecological models, improving<br>cula, and reimagining the goals of governance and den<br><b>bility</b> , this primer encompasses everything from global<br><b>lity</b> in the contexts of profitable businesses, environme<br>ers a deep understanding of one of the most essential<br>the food industry, and environmental ethics, authors F<br>etting it right is so important for the future of our planet. | A value, many of them, and<br>ht? What science do we<br>the future? This short,<br>the and numerous other<br>the corporate responsibility,<br>hocracy. Where other<br>development and welfare to<br>ntal risks, scientific<br>concepts of our time.<br>Paul B. Thompson and |
|                                                                                                    | 1속출판물:           | What Everyone Needs to Know                                                                                                    |                                                                                                    |                                                                                                    |                                                                                                    |
| 비슷한 검색 결과 찾기                                                                                                  | 저자:              | <u>Paul B. Thompson</u><br>Patricia E. Norris                                                                                                    |                                                                                                    | eBook 상세 서지 정보                                                                                                    |                                                                                                    |
| SmartText 검색 사용.                                                                                              | 출판물 정보:          | New York, NY : Oxford University Press. 202                                                                                                    | 21                                                                                                    |                                                                                                    |                                                                                                    |
|                                                                                                    | 자료 유형:           | eBook.                                                                                                    |                                                                                                    | * 시리즈, 저자, 출판 정보                                                                                                    | ., 초록(eBook 상세설명),                                                                                                    |
|                                                                                                    | 주제:              | <u>Sustainable development</u><br><u>Sustainability</u>                                                                                                    |                                                                                                    | 주제어, ISBNs, 저장 허용                                                                                                    | 용 수준, 동시 이용자 수                                                                                                    |
|                                                                                                    | 카테고리:            | SCIENCE / Life Sciences / Ecology<br>BUSINESS & ECONOMICS / Development<br>NATURE / Ecology                                                                                                    | / Sustainable Development                                                                                                    | 어평 수순 etc.                                                                                                    |                                                                                                    |
|                                                                                                    | 관련 ISBN:         | 9780190883232. 9780190883249. 9780190                                                                                                    | 883256. 9780190883263.                                                                                                    |                                                                                                    |                                                                                                    |
|                                                                                                    | OCLC:            | 1161996583                                                                                                    |                                                                                                    |                                                                                                    |                                                                                                    |
|                                                                                                    | 드로 버승.           | 0717051                                                                                                    |                                                                                                    |                                                                                                    |                                                                                                    |
|                                                                                                    | 출판사 허용수준:        | 저장/이메일 전송/인쇄 50 페이지 가능<br>복사/붙여넣기 제한됨                                                                                                    | Y                                                                                                    |                                                                                                    |                                                                                                    |
|                                                                                                    | 동시 이용자 허용수<br>준: | 동시이용 제한(4권 이용 가능)                                                                                                    | 전자책 저장,                                                                                                    | 이용에 허용된 수치 정보                                                                                                    |                                                                                                    |
| ebscoebooks.com                                                                                               |                  |                                                                                                    |                                                                                                    |                                                                                                    |                                                                                                    |

도구 » A Google Drive ConeDrive 🥖 폴더에 추가 🛓 인쇄 🙀 이메일 SUSTAINABILITY HAT EVERYONE NEEDS TO KNOP 💾 저장 PAUL B. THOMPSON and PATRICIA E. NORRIS 📄 인용 ो 반출(서지관 리도구) 💽 메모 만들기 🔗 영구 링크 전자책 활용을 위한 기본 도구 목록

동시 이용자 허용수준

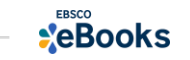

동시 이용자 수 제한 없이 언제든지 이용 가능

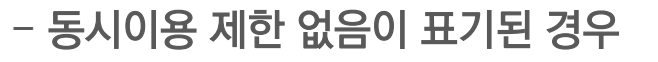

동시 이용자 수 7명까지 허용하고, 8번째 이용자는 이용 중인 1명이 종료 시 가능

본문 페이지 드래그-복사하여 다른 곳에 붙여넣기 가능

전체 전자책 본문 중 원하는 60 페이지를 PDF 파일로 저장 가능/ 인쇄 가능

- 복사/붙여넣기 제한 없음

- 동시 이용제한 (7권 동시 이용 가능)

출판사 허용수준: 저장/이메일 전송/인쇄 60 페이지 가능 복사/붙여넣기 제한 없음

동시 이용자 허용수준: 동시이용 제한(7권 이용 가능)

출판사 허용수준

- 저장/이메일 전송/인쇄 60 페이지 가능

전자책 상세정보 (상세 페이지)

### 온라인 원문(Full-text) 뷰어

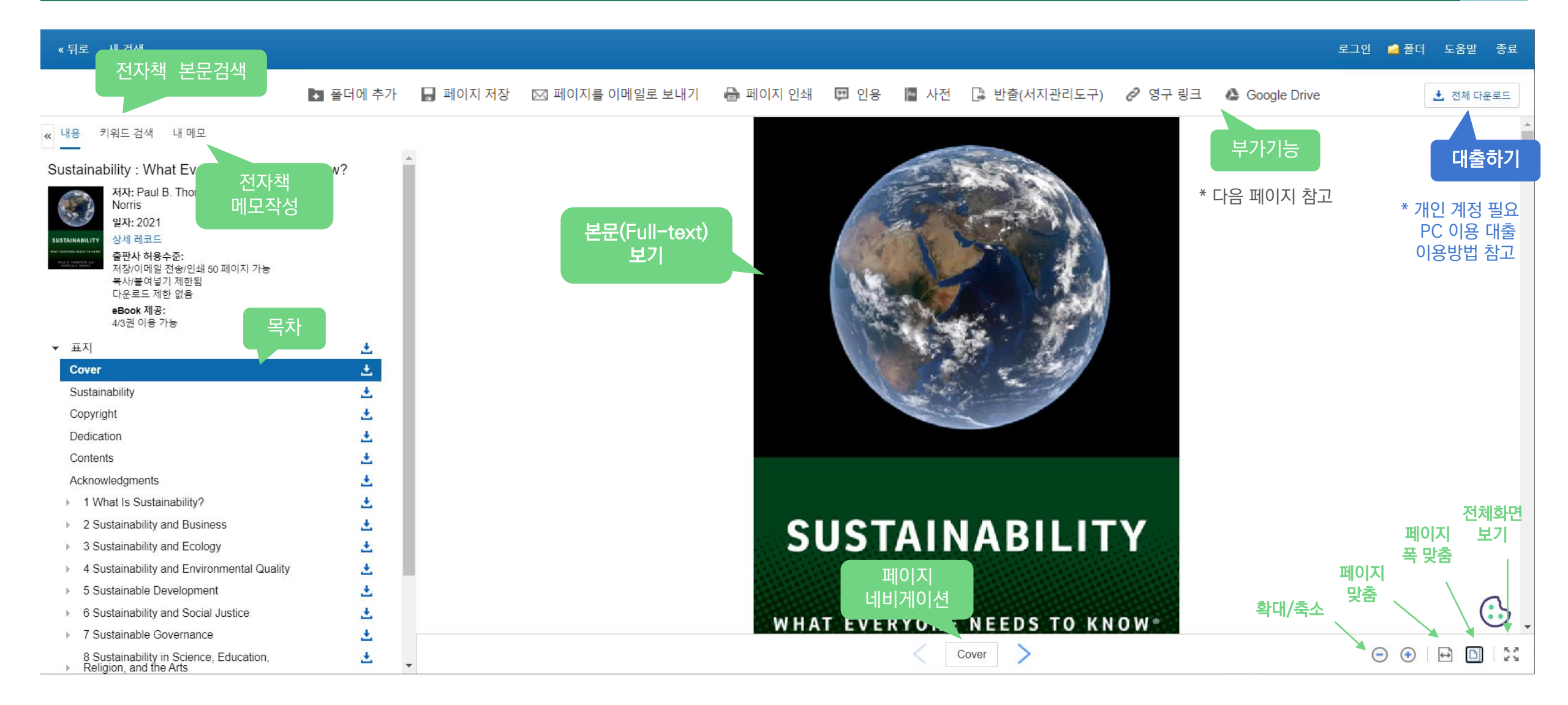

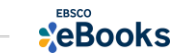

# TIP! 전자책 본문 복사 가능 시 참고문헌 스타일 자동 완성 제공 (MLA, APA)

| 《뒤로 새 경색                                                                                         | 로그인 🛋 풀더 도움할 종료                                                                                                    |
|--------------------------------------------------------------------------------------------------|----------------------------------------------------------------------------------------------------|
| 🗈 풀더에 추가 🔒 페이지 저장 🖾 페이지를 이메일로 보내기 🖨 페이지 인쇄 💷 인용 📓 사전 🕃 반출(서지관리도구) 🖉 영구 링크 🍐 🕻                    | Soogle Drive · 전체 다운로드                                                                                                    |
| ■ ERQIA #7 ■ HOIN #8 © HOIN # OMBULE ENAIL ● HOIN DA ■ DA E ■ 48 ■ 48 ■ 48 ■ 48 ■ 48 ■ 48 ■ 48 ■ | AutoSeve Come Insert Design Layout References Mailings Review View Help EndNote 20         File Tome Insert Design Layout References Mailings Review View Help EndNote 20         File Tome Insert Design Layout References Mailings Review View Help EndNote 20         Prevence         Prevence                                                                                                    |
|                                                                                                  | Page 1 of 1         82 words         Image: Control of the second second |

11 | ebscoebooks.com

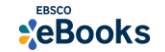

💽 폴더에 추가 🛛 페이지 저장 🖂 페이지를 이메일로 보내기 🔒 페이지 인쇄 💷 인용 📓 사전 💽 반출(서지관리도구) 🔗 영구 링크 🤷 Google Drive

| ▶ 폴더에 추가        | EBSCOhost 개인 폴더 내 해당 전자책 추가 하기 ( 내 폴더에서 확인 가능)                                                  |
|-----------------|-------------------------------------------------------------------------------------------------|
| Great - 페이지 저장  | 일정 양의 전자책 페이지를 PDF로 영구 저장하기 (보통 10~100 페이지까지 - 전자책에 따라 상이) 🛛 😓                                  |
| ⊠ 페이지를 이메일로 보내기 | 일정 양의 전자책 페이지를 PDF로 저장한 메일 보내기 (보통 10~100 페이지까지 - 전자책에 따라 상이) 🛛 😓                               |
| 🖶 페이지 인쇄        | 일정 양의 전자책 페이지를 PDF로 변환하여 인쇄하기 (보통 10~100 페이지까지 – 전자책에 따라 상이) 🛛 🚵                                |
| Good 한용         | 전자책 을 참고하고자 할 때 <b>참고문헌 형식 (Reference Style)을 자동으로 제공</b> (e.g., Harvard, MLA, APA, Vancouver…) |
| 🕒 반출(서지관리도구)    | 전자책 의 서지사항을 <b>서지관리도구로 반출</b> 하기 (RefWorks, EndNote, Mendeley etc.)                             |
| A Google Drive  | 전자책 페이지를 PDF 형식과 함께 Google Drive로 이동 (Google 계정 필요)                                             |

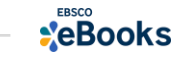

#### 페이지 저장 (Save Pages) 예시

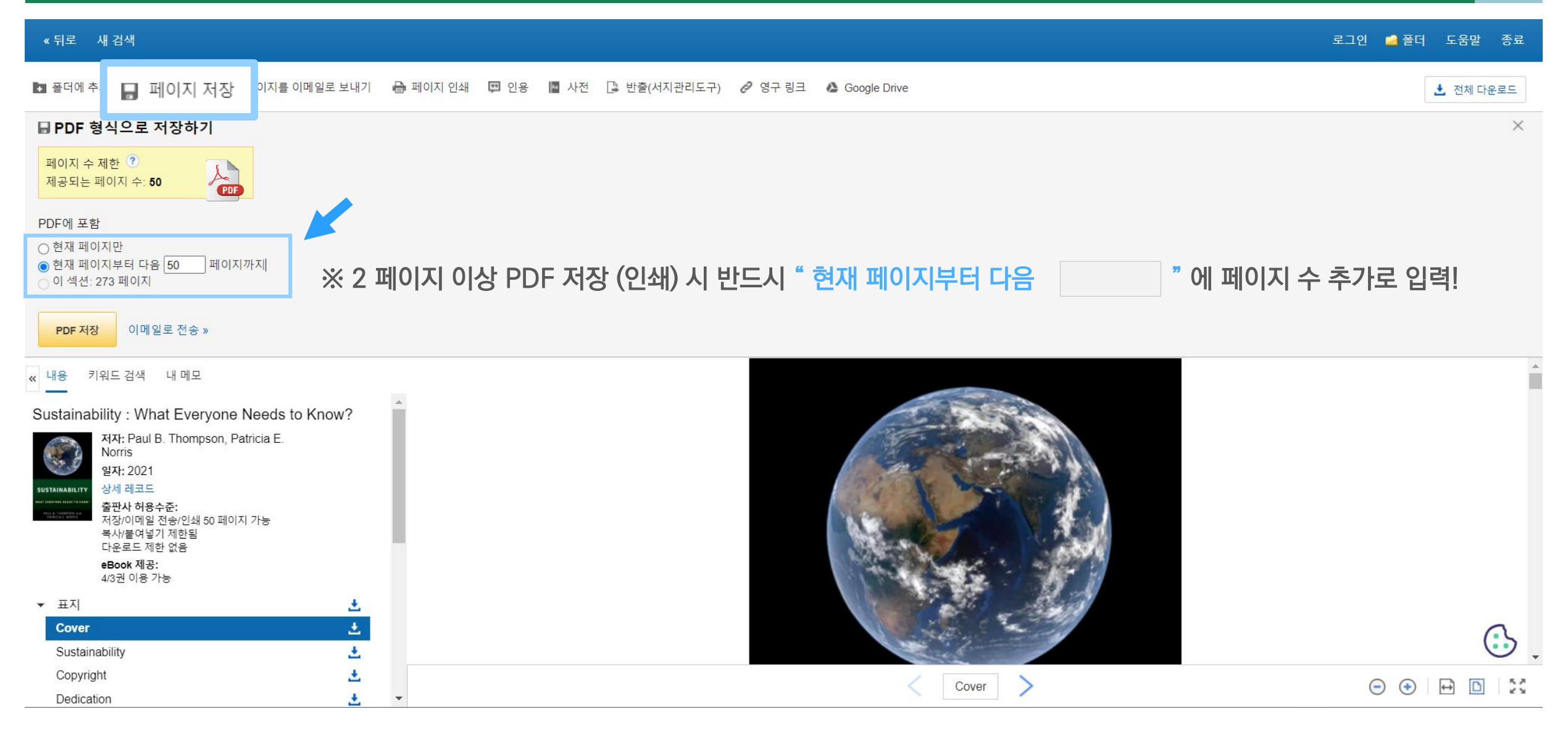

#### TIPI: 한 번에 저장 가능한 페이지를 모두 이용한 경우, 이용 중인 브라우저를 종료하고 재 접속하면 다시 충전하여 이용 가능

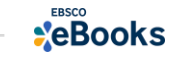

#### 챕터 별 저장하기 예시

#### 《뒤로 새 검색 로그인 📇 폴더 도움말 종료 🚺 폴더에 추가 📕 페이지 저장 🖂 페이지를 이메일로 보내기 🖶 페이지 인쇄 💷 인용 **A**4 사전 🕒 반출(서지관리도구) 🖉 영구 링크 A Google Drive 🛃 전체 다운로드 « 내용 키워드 검색 내 메모 ▼ 표지 . ± Cover Countdown to the Half Title ± pandemic Series Page Title Page An Environmental Health ± Copyright Page point of view Table of Contents ± Foreword Preface Х 챕터 다운로드 Series preface ± Acknowledgements 페이지 제한 ? List of contributors ± 현재 저장 가능한 잔여 페이지 수: 60 d since SARS-CoV-2 emerged and spread 1 Countdown to the pandemic: an ± )-19 and is now doing so again through a sec-Environmental Health point of view $\mathbf{T}$ ew strains. In just 12 months it has brought 포함할 페이지 (PDF) 1.1 Introduction ± socially, economically and emotionally, tak-1.2 SARS-CoV-2 and the COVID-19 ds. In its wake, SARS-CoV-2 has put public ○ 현재 페이지만 pandemic ke no other infectious agent since the influ-○ 현재 페이지부터 다음 0 페이지" 1 3 Public Health . Some have buckled under the strain, while h there is no doubting the fact that none of 1.4 Environmental Health · 챕터: 1.1 Introduction: 1페이지 surprise. 1.5 The practice of Environmental Health ± the professional response to COVID-19, in a 1.6 Health protection 취소 se, as our media inter-connectedness caused confront it. Whereas one might have been 1.7 The health protection 'vision' becomes blurred hard-pressed to discover many members of the public with more than 1.8 Overview of the response to COVID-19 a hazy idea of what 'Public Health' was, still less an awareness of who ± practised it and who spoke on its behalf, this is no longer the case. If the 1.9 The book in outline term 'epidemiology' might have evoked something mysterious and be-2 Discovering an Environmental Health

※ 챕터(Chapter) 별로 저장하기 위해서는 왼쪽 목차에서 👤 클릭 후, 나오는 팝업창에서 챕터 선택 후 저장

perspective on COVID-19

3 Early impact of COVID-19 on Environmental

±

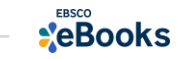

22

😑 🔹 🕂

 $\square$ 

### 인용하기 예시

| 《뒤로 새 검색                                                                   |                                        |                         |                                 |                     |                                                                             |                                                 |                     | 로그인                    | 🛁 폴더 도움말 | 종료       |
|----------------------------------------------------------------------------|----------------------------------------|-------------------------|---------------------------------|---------------------|-----------------------------------------------------------------------------|-------------------------------------------------|---------------------|------------------------|----------|----------|
| 🖪 폴더에 추가 🛛 페이지 저장 🖾 페이지를 이메일                                               | 로 보내기 🛛 🔒 페이지 인쇄                       | 🗊 인용                    | [ 반출(서지관리도구) 🤗                  | 영구 링크 🏾 🍐           | Google Drive                                                                |                                                 |                     |                        | 📩 전체 다들  | 운로드      |
| ഈ 서지정보 형식                                                                  |                                        |                         |                                 |                     |                                                                             |                                                 |                     |                        |          | $\times$ |
| 메모: 다음에서 지침을 리뷰하고 EBSCO Connect 그리고 사용 진                                   | <sup>현</sup> 에 필요에 따라 수정하십시오. <b>기</b> | 명 이름, 대소문자 구분 및         | <b>날짜에 특히 주의하십시오.</b> 정확한 서     | 서식 및 문장 부호 지        | 침은 항상 라이브러리 자료를 참조하십                                                        | 십시오.                                            |                     |                        |          |          |
| APA 제7판 참고 문헌<br>(American<br>Psychological<br>Assoc.)                     | (2021). Sustainability : What Eve      | ryone Needs to Know? Ox | ford University Press.          |                     |                                                                             |                                                 |                     |                        |          | ^        |
| Chicago 제17판 참고 문헌 목록<br>(저자-날짜)<br>Paul B. Thompson, and Patricia E. Norr | is. 2021. Sustainability : What Eve    | eryone Needs to Know? W | hat Everyone Needs to Know. New | York, NY: Oxford Un | iversity Press. https://search.ebscoho                                      | ost.com/login.aspx?direct=true&                 | db=nlebk&AN=2717851 | l⟨=ko&site=ehost-live. |          |          |
|                                                                            |                                        |                         |                                 |                     |                                                                             |                                                 |                     |                        |          | •        |
| 서지 관리 소프트웨어로 내보내기 (EndNote, ProCite,                                       | Reference Manager, RefWo               | rks, BibTeX 등) »        |                                 |                     |                                                                             |                                                 |                     |                        |          |          |
| <b>, 내용</b> 키위드 검색 내 메모                                                    |                                        |                         |                                 |                     |                                                                             |                                                 |                     | 참고문헌                   | 형식       |          |
| 1 What Is Sustainability?                                                  | ± .                                    |                         |                                 |                     |                                                                             |                                                 |                     | (Reference             | Style)   |          |
| 2 Sustainability and Business                                              | <u>*</u>                               |                         |                                 |                     |                                                                             |                                                 |                     | 자동 완성                  | 기능       |          |
| 3 Sustainability and Ecology                                               | ±                                      |                         |                                 |                     | 4                                                                           |                                                 |                     |                        |          |          |
| ✓ 4 Sustainability and Environmental Quality                               | <u>*</u>                               |                         |                                 |                     |                                                                             |                                                 |                     |                        |          |          |
| What is environmental quality?                                             | <b>.</b>                               |                         |                                 |                     | SUSTAINABILIT                                                               | Y AND                                           |                     |                        |          |          |
| How does environmental quality affect<br>sustainability?                   | ±                                      |                         |                                 |                     | ENVIRONMENTAL                                                               | QUALITY                                         |                     |                        |          |          |
| How is environmental quality different from ecology?                       | ۰.                                     |                         |                                 |                     |                                                                             |                                                 |                     |                        |          |          |
| What are ecosystem services?                                               | <u>*</u>                               |                         |                                 |                     |                                                                             |                                                 |                     |                        |          |          |
| What is pollution?                                                         | <u>.</u>                               |                         |                                 | What                | t is environmental quality?                                                 | 4 11 1                                          |                     |                        | (        | 3        |
| What is resource depletion?                                                | ±                                      |                         |                                 | Succ<br>ical 4      | inctiy, environmental quality enco<br>features or characteristics of the er | ompasses the biophys-<br>nvironment that affect |                     |                        |          | <b>.</b> |
| How can environmental quality be protected?                                | <b>±</b>                               |                         |                                 |                     | 68                                                                          | >                                               |                     |                        |          | K X      |
| What are environmental indicators?                                         | .↓. ▼                                  |                         |                                 |                     |                                                                             | ·                                               |                     | 0                      |          |          |

#### ※ 주요 제공 형식

AMA(American Medical Assoc.), APA(American Psychological Assoc.), Chicago/Turabian: Author-Date, Harvard, MLA(Modern Language Assoc.), Vancouver/ICMJE

15 | ebscoebooks.com

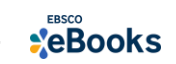

| 반출하기 예시                                                                                                    |                                                                                     |                              |
|----------------------------------------------------------------------------------------------------|-------------------------------------------------------------------------------------|------------------------------|
| 《뒤로 새검색                                                                                                    |                                                                                     | 로그인 👆 폴더 도움말 종료              |
| 🖪 폴더에 추가 🚦 페이지 저장 🖂 페이지를 이메일로 보내기 🖶 페이지 인쇄 💷 인용 👔 📑                                                                                                    | <mark>〕 반출(서지관리도구)</mark> 과랑크 ▲ Google Drive                                        | 📩 전체 다운로드                    |
| □ 반출 도구 저장 이메일                                                                                                    |                                                                                     | ×                            |
| 저장 항목 수: 1         서지정보를 다음 형식의 파일로 저장:            • RIS 형식으로 직접 내보내기(예: CITAVI, EasyBib, EndNote, ProCite, Reference Manager, Zotero)         · 일반 서지 관리 소프트웨어         · RefWorks로 감         · C RefWorks로 감         · EndNote 온러         · EndNote 온러         · EndNote 온러         · · · · · · · · · · · · · · · | 의 서지정보                                                                              | 서지 관리도구에 eBook<br>서지사항 반출 기능 |
| 저장 취소                                                                                                    |                                                                                     |                              |
| × 내용 키워드검색 내메모<br>▼ 표지 호<br>Cover 호<br>Half Title eBook 제공:<br>Series Page 출4권중3권이용가능 호<br>Title Page 호<br>Copyright Page 호<br>Table of Contents 호<br>Foreword 호<br>Preface 호<br>Series preface 호                                                                                                    | 1 Countdown to the<br>pandemic<br>An Environmental Health<br>point of view          |                              |
| Acknowledgements     *       List of contributors     *       1 Countdown to the pandemic: an     *                                                                                                    | 1.1 Introduction<br>Just over a year has passed since SARS-CoV-2 emerged and spread |                              |
| Environmental Health point of view  1.1 Introduction                                                                                                    | < 1 >                                                                               |                              |

ProQuest RefWorks EndNote™

MENDELEY

#### ※ 반출 가능 형식

Direct Export in **RIS Format** (e.g. CITAVI, EasyBib, EndNote, ProCite, Reference Manager, Zotero)

16 | ebscoebooks.com

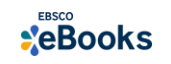

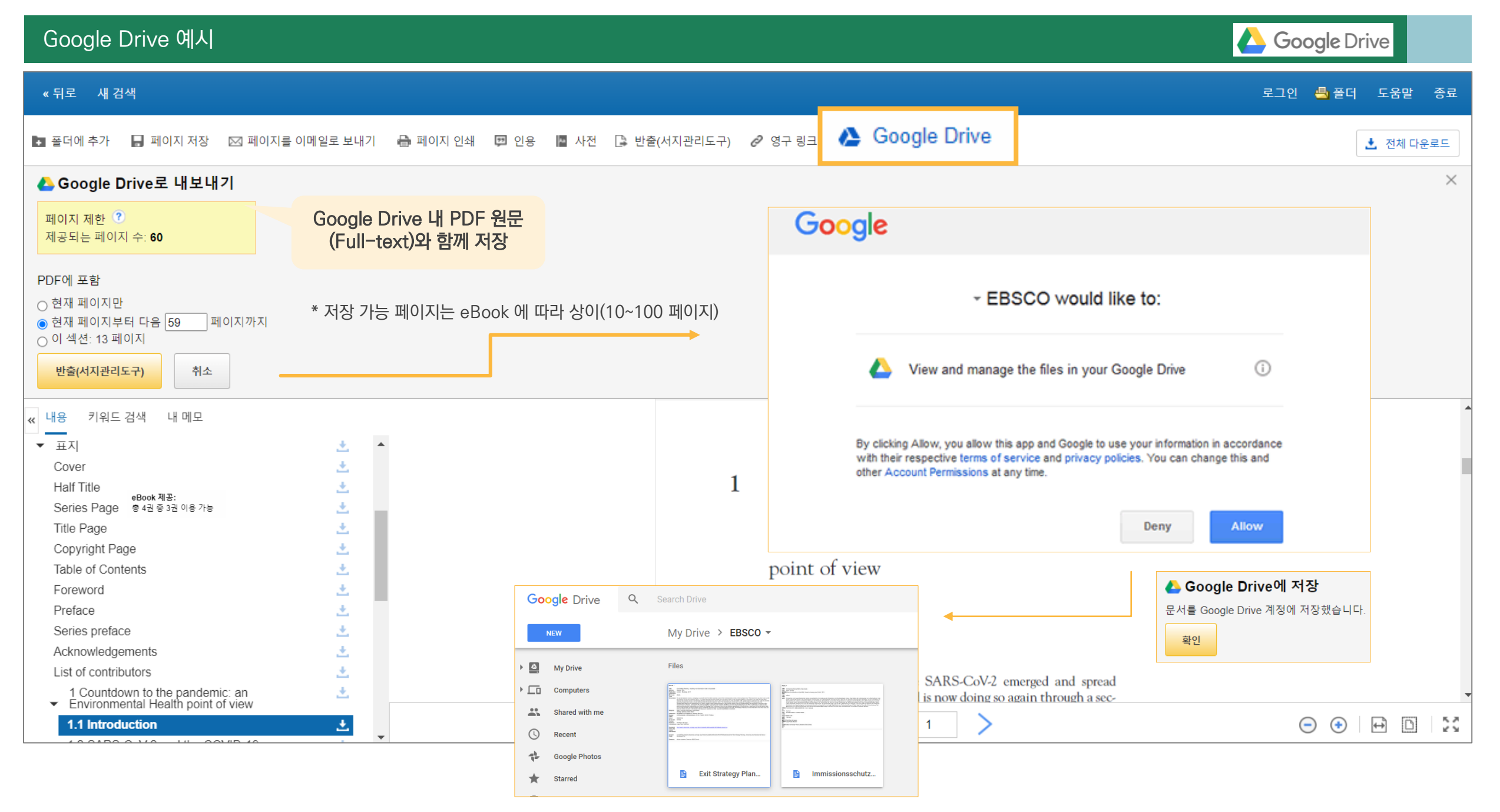

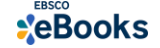

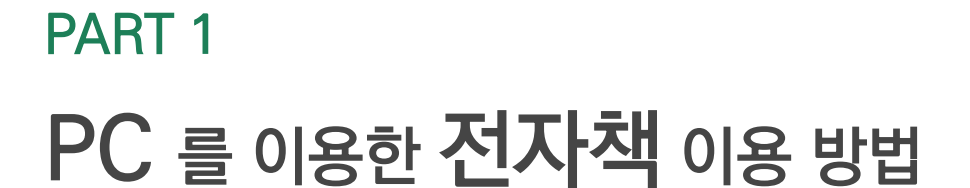

# 2) 전자책 대출하기 (오프라인)

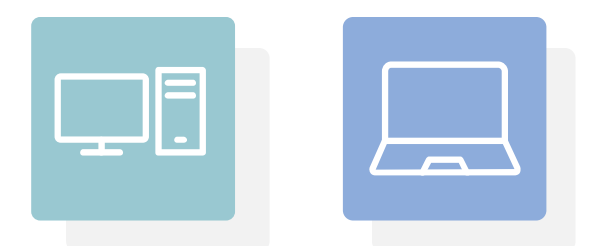

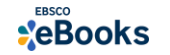

# 바로 원문 보기 (온라인) vs. 대출 (오프라인)

바로 원문 보기 (온라인) 🄁 PDF 전문 온라인 원문(Full-text) 보기

🥙 EPUB 전문(Full Text)

- 온라인으로 접속한 뒤 전자책의 원문(Fulltext)을 바로 보는 방법
- PDF 또는 🔗 ePub 형태로 제공
- PDF 영구 저장, 인용(Cite), 반출(Export) 등 다양한 기능 활용 가능

# 대출 (오프라인)

전체 다운로드

📩 전체 다운로드

- 온라인으로 전자책을 대출한 뒤 오프라인으로 보는 방법 (개인 MyEBSCO 계정 생성 필수)
- 대출한 전자책을 볼 수 있는 뷰어가 반드시 필요 (PC = Adobe Digital Edition)
- 대출 기한을 정하고, 온라인 접속 없이 대출 기한까지 자유롭게 이용 가능

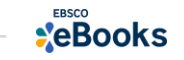

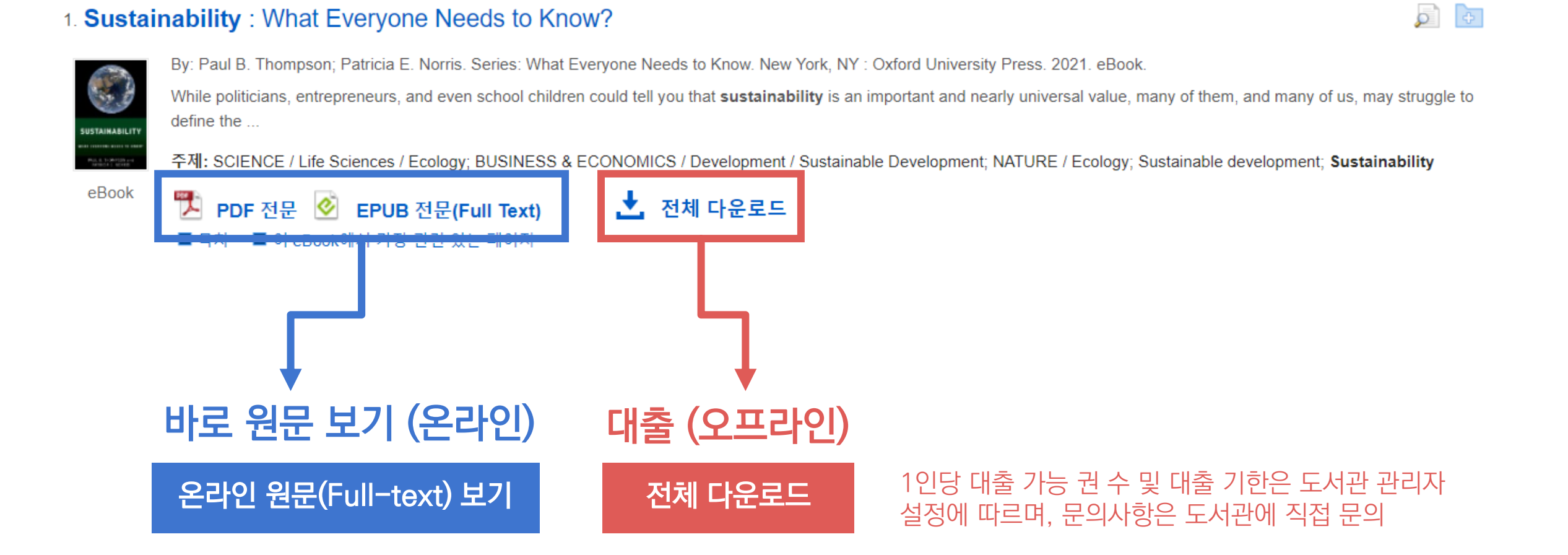

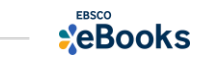

## 대출 (오프라인) 시 필수 조건 2가지

MY

# EBSCOhost

# 1. EBSCOhost 개인 계정 생성 (MyEBSCO)

- 앱(app) 인증 및 개인 대출 정보를 위해 **반드시** 필요 EBSCO eBooks 인터페이스에 접속 후 개별 생성 가능

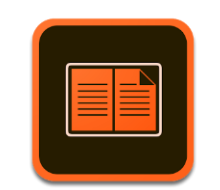

Adobe Digital Edition

# 2. Adobe Digital Edition (ADE) 설치

- PC 대출 시 ADE이 설치되어 있어야 대출한 eBook 오픈 가능 네이버 또는 Google 등 포털 사이트에서 ADE 검색 및 설치

\* Adobe 제공 무료 '**전용 eBook 뷰어**' 소프트웨어이며, Adobe 개인 계정 생성이 필요할 수 있습니다.

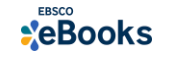

### 필수 조건 1 - EBSCOhost 개인 계정 생성 절차 (MyEBSCO)

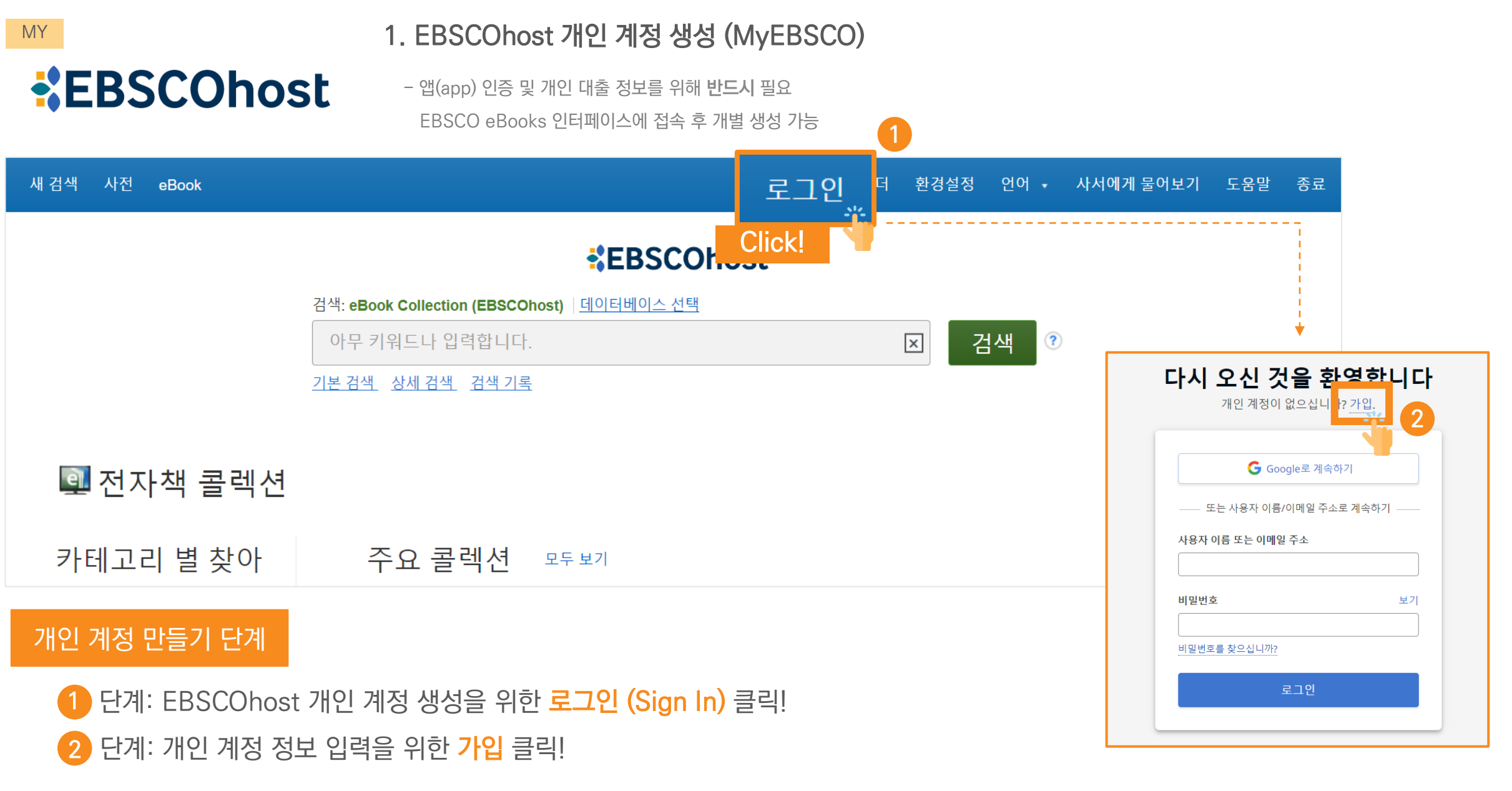

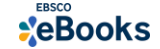

#### 필수 조건 1 - EBSCOhost 개인 계정 생성 절차 (MyEBSCO)

### 1. EBSCOhost 개인 계정 생성 (MyEBSCO)

**EBSCOhost** 

- 앱(app) 인증 및 개인 대출 정보를 위해 반드시 필요 EBSCO eBooks 인터페이스에 접속 후 개별 생성 가능

| EBS | SCO                                                                                                    | EBSCO 지원 사이트                                                                      |
|-----|----------------------------------------------------------------------------------------------------|-----------------------------------------------------------------------------------|
|     | <b>계정 만들기</b><br>이미 계정이 있으십니까? <u>로그인하십시오.</u>                                                                                                    |                                                                                   |
| 3   | G Google로 계속하기                                                                                                    | 계정 혜택                                                                             |
|     | 또는 이메일 주소로 계속하기                                                                                                    | 모바일 앱과 동기화<br>이동 중에도 연구를 계속하십<br>시오. 앱에서 검색하고, 읽고,<br>음을 수 있으니다!<br>iOS   Android |
|     | 성(선택 사형)<br>이메일 주소                                                                                                    | <b>eBook</b> 단운 로드<br>읽고 단운 로드 알 수 있는 수많<br>은 eBook 출판물에 역시스하<br>십시오.             |
|     | 비밀번호 생성 보이기<br>                                                                                                    | 프로젝트 생성<br>사용자 정의 프로젝트로 연구<br>를 계속 정리하십시오.                                        |
|     | X · Inclust     X · Inclust     X · Inc | 연구 저장<br>다시는 현색 월일나 문서를 분<br>실하지 마십시오.                                            |

3 단계: 개인 정보 입력 (이름, 성, 이메일 주소, 비밀번호)을 한 후 "계정 만들기"를 클릭하면, EBSCOhost 계정(MyEBSCO) 생성 완료!

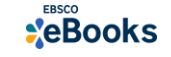

MY

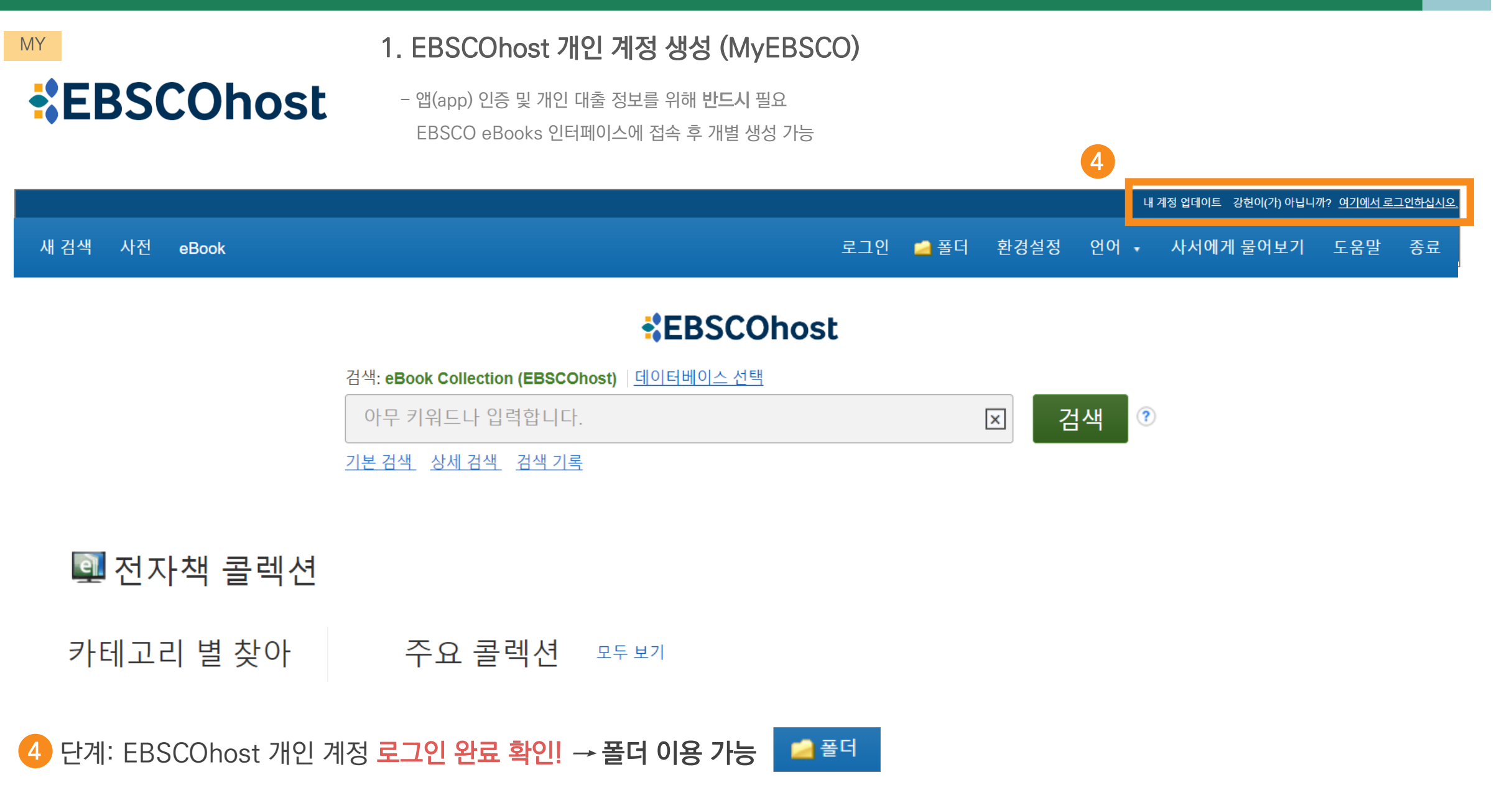

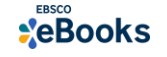

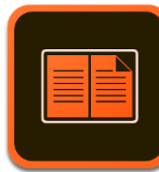

### 2. Adobe Digital Edition (ADE) 설치

대출한 DRM (디지털 권리에 따른 임시 파일) eBook 본문을 볼 수 있는 Adobe 제공 무료 '전용 eBook 뷰어'로 반드시 필요

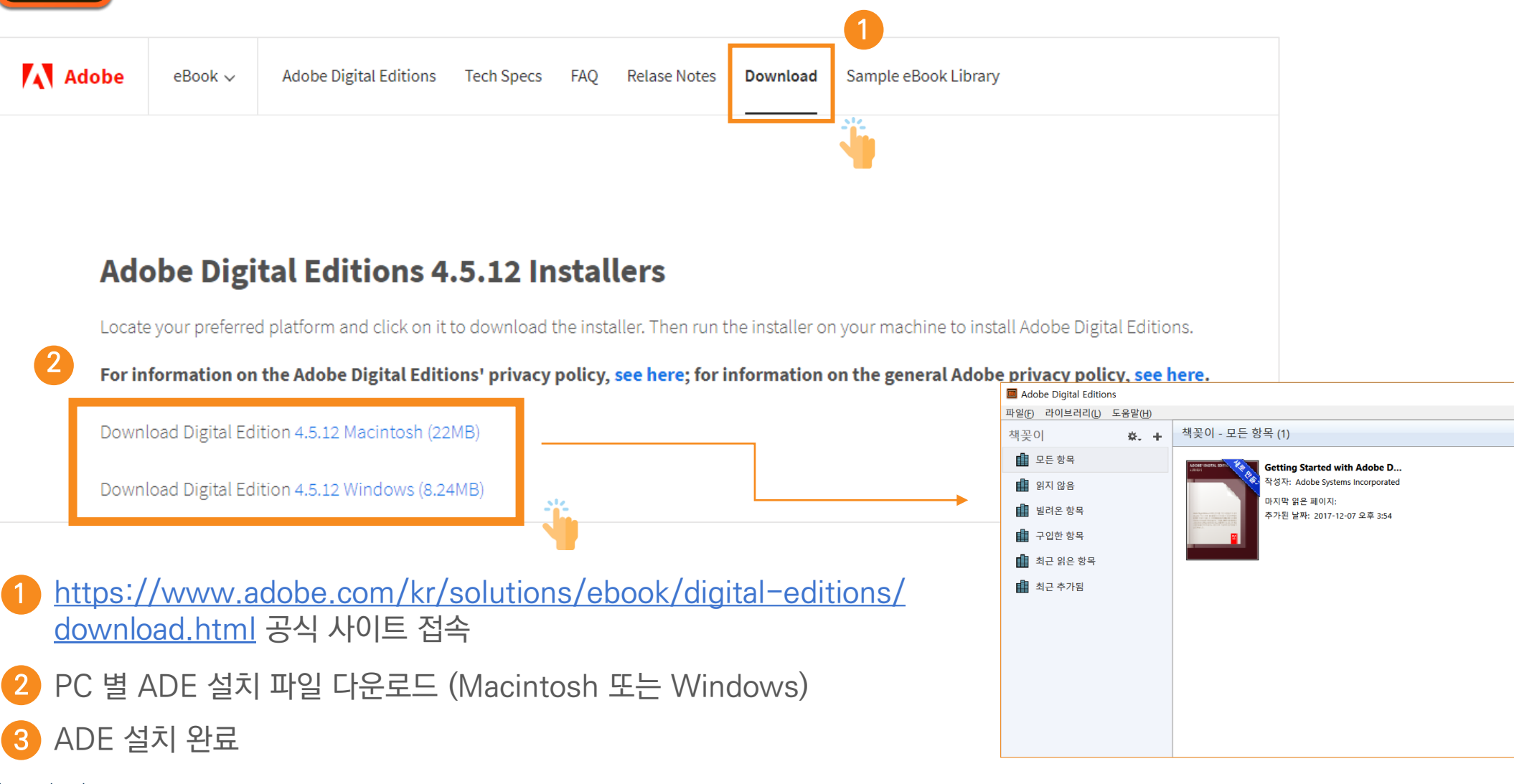

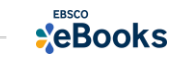

3

제목별 정렬 🖌 📑 🚞

|                                                                                                    |                                                                                                    | 내 체크아웃(대출) 폴더 (2) 내 계정 업데이트                                                                                                    | 이강헌이(가) 아닙니까? <u>여기에서 로그인하십시</u>                      |
|----------------------------------------------------------------------------------------------------|----------------------------------------------------------------------------------------------------|----------------------------------------------------------------------------------------------------|-------------------------------------------------------|
| 새 검색 사전 eBook                                                                                                 |                                                                                                    | 로그아웃 🔩 폴더 환경설정 언어 ,                                                                                                    | • 사서에게 물어보기 도움말 종회                                    |
| EBSCOhost                                                                                                    | 검색: eBook Collection (EBSCOhost) 데이터베이스 선택 Sustainability : A Systems Engineering Approach to the Global Grand Chall ☑ 검색 ?<br>기본 검색 상세 검색 검색 기록 ▶                                                                                                    |                                                                                                    |                                                       |
| 검색 결과 수정                                                                                                    | 검색 결과: 1 - 1 / 1                                                                                                    |                                                                                                    | 관련성▼ 페이지 옵션▼ 공유▼                                      |
| 현재 검색<br>불리언/구:<br>Sustainability : A Systems<br>Engineering Approach to<br>he Global Gra<br>확장자<br>동등한 주제 적용 | <ul> <li>A Sustainability : A Systems Engineering Approach to the Global Grand</li> <li>Series: Analytics and Control. Boca Raton, FL : CRC Press.</li> <li>Series: Analytics and Control. Boca Raton, FL : CRC Press.</li> <li>Series: Analytics and Control. Boca Raton, FL : CRC Press.</li> <li>Series: Analytics and Control. Boca Raton, FL : CRC Press.</li> <li>Series: Analytics and Control. Boca Raton, FL : CRC Press.</li> <li>Series: Analytics and Control. Boca Raton, FL : CRC Press.</li> <li>Series: Analytics and Control. Boca Raton, FL : CRC Press.</li> <li>Series: Analytics and Control. Boca Raton, FL : CRC Press.</li> <li>Series: Analytics and Control. Boca Raton, FL : CRC Press.</li> <li>Series: Analytics and Control. Boca Raton, FL : CRC Press.</li> <li>Analytics and Control. Boca Raton, FL : CRC Press.</li> <li>Series: Analytics and Control. Boca Raton, FL : CRC Press.</li> <li>Series: Analytics and Control. Boca Raton, FL : CRC Press.</li> <li>Analytics and Control. Boca Raton, FL : CRC Press.</li> <li>Analytics and Control. Boca Raton, FL : CRC Press.</li> <li>Series: Analytics and Control. Boca Raton, FL : CRC Press.</li> <li>Analytics and Control. Boca Raton, FL : CRC Press.</li> <li>Analytics and Control. Boca Raton, FL : CRC Press.</li> <li>Analytics and Control. Boca Raton, FL : CRC Press.</li> <li>Analytics and Control. Boca Raton, FL : CRC Press.</li> <li>Analytics and Control. Boca Raton, FL : CRC Press.</li> <li>Analytics and Control. Boca Raton, FL : CRC Press.</li> <li>Analytics and Control. Boca Raton, FL : CRC Press.</li> <li>Analytics and Control. Boca Raton, FL : CRC Press.</li> <li>Analytics and Control. Boca Raton, FL : CRC Press.</li> <li>Analytics and Control. Boca Raton, FL : CRC Press.</li> <li>Analytics and Control. Boca Raton, FL : CRC Press.</li> <li>Analytics and Control. Boca Raton, FL : CRC Press.</li> <li>Analytics and Control. Boca Raton, FL : CRC Press.<!--</th--><th>eBook 다운로드(대출하기) ×<br/>이 eBook을 대출하려면 대출 기간과 (해당하는 경우) 형식을 선택해<br/>야 합니다.<br/>Sustainability : A Systems Engineering Approa<br/>저자: Adedeji B. Badiru; Tina Agustiady<br/>2021</th><th>As long as more people an<br/>CHNOLOGY &amp; ENGINEERING /</th></li></ul> | eBook 다운로드(대출하기) ×<br>이 eBook을 대출하려면 대출 기간과 (해당하는 경우) 형식을 선택해<br>야 합니다.<br>Sustainability : A Systems Engineering Approa<br>저자: Adedeji B. Badiru; Tina Agustiady<br>2021                                 | As long as more people an<br>CHNOLOGY & ENGINEERING / |
| 1 ADE으로 대<br>2 대출 기간 및<br>3 <sup>'</sup> ADE 또는                                                               | 배출하기 위해 전체 다운로드 (대출하기) 클릭!<br>및 다운로드 형식 선택<br>상응하는 프로그램 설치되어 있습니다' 버튼 클릭                                                                                                    | 내둘 기간: 3 ♥ #일<br>다운로드 형식<br>● PDF 전문 (PC용으로 추천)<br>● EPUB 전문 (모바일 디바이스용으로 추천)<br>Adobe Digital Editions 또는 상응하는 프로그램이 설치되어<br>☑ 있습니다.*<br>eBook을 다운로<br>는 방법에 관한 자세한 정보는 eBook 다운<br>로드 도움말 페이지에서 확인하십시오. |                                                       |
| ebscoebooks.com                                                                                               | 드 버튼 클릭                                                                                                    | 취소 전체 다운로드                                                                                                    |                                                       |

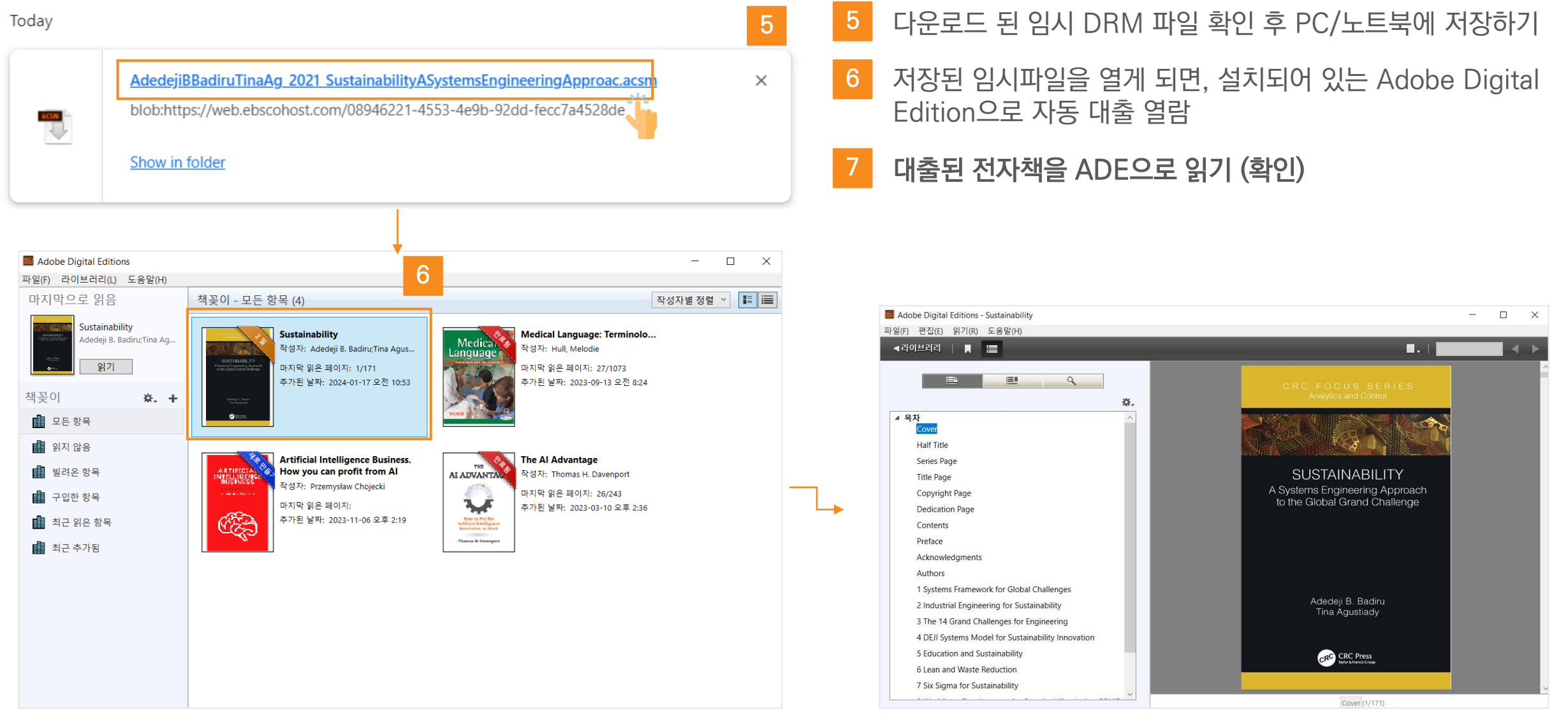

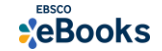

#### Adobe Digital Edition eBook 뷰어 살펴보기 - 기본 기능

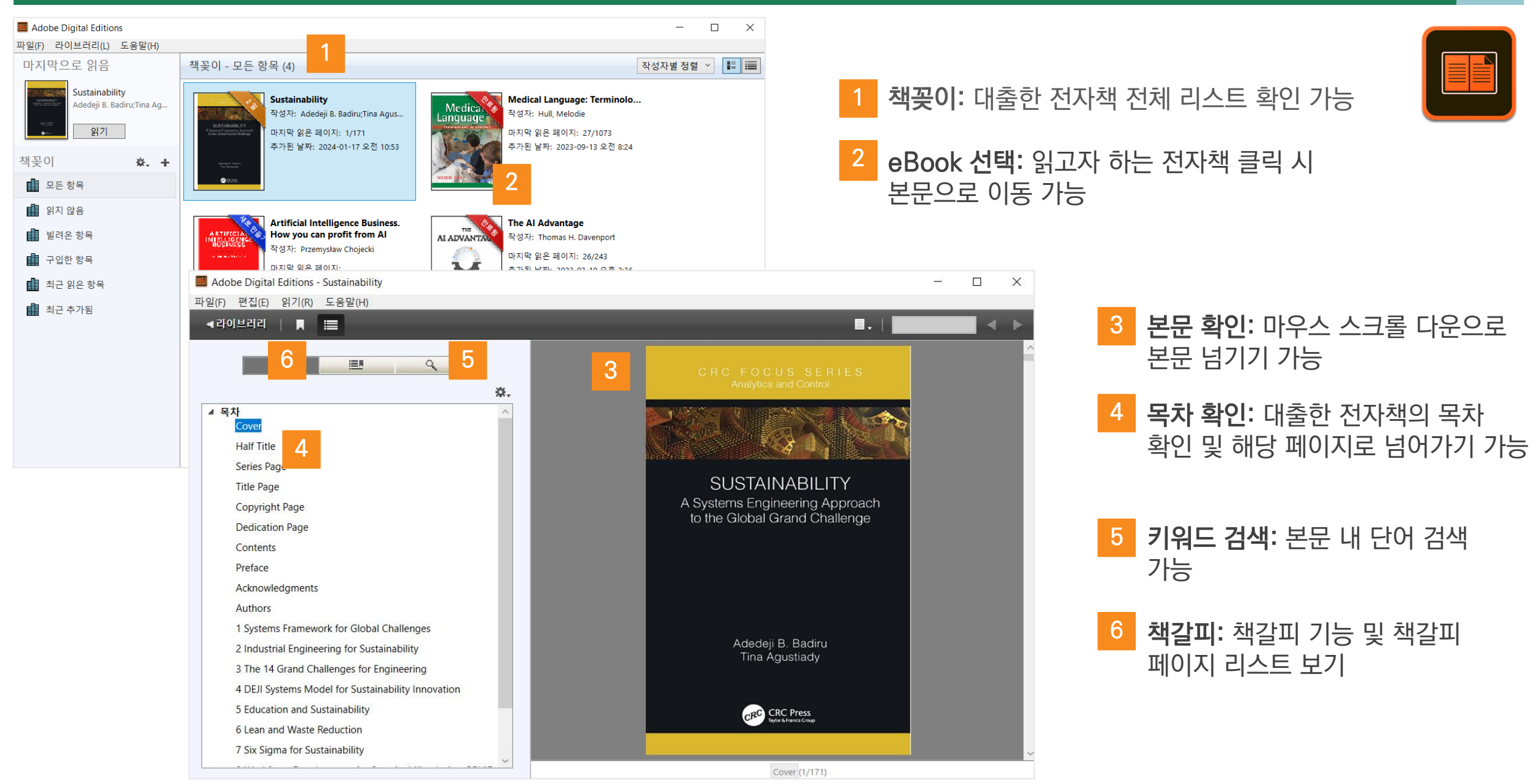

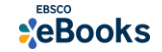

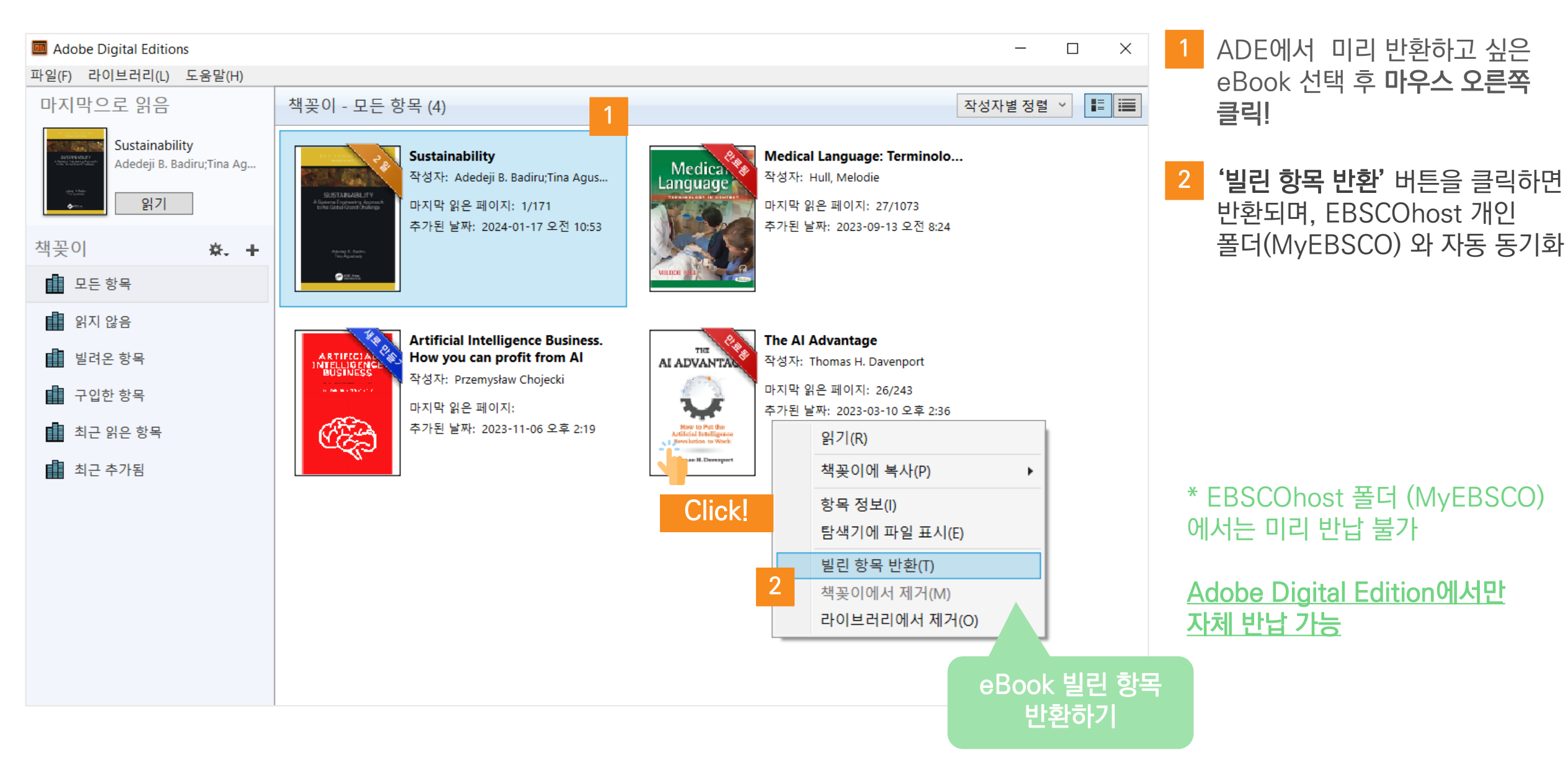

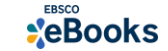

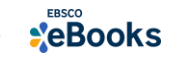

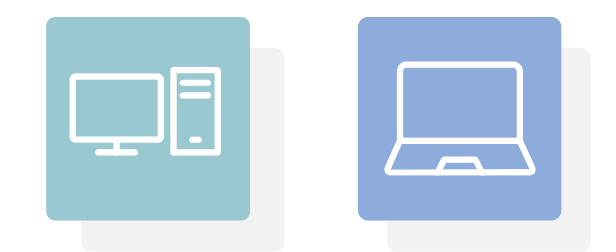

# 3) 전자책 예약(대기) 기능

# PART 1 PC 를 이용한 전자책 이용 방법

## 예약(대기)이 가능한 상황/조건

1. 예약(대기)는 하나의 eBook에 모든 복본<sup>\*</sup>이 이용되고 있을 때만 활성화

\* 복본이란, 동시에 사용 가능한 Copy 수를 의미합니다. 예를 들어, 하나의 eBook에 4권의 복본이 있다면, 이는 해당 eBook을 4명의 이용자가 동시 사용 가능하다는 것입니다.

2. 하나의 eBook에 모든 복본 수 즉, 동시 사용 가능 수는 1) 온라인 바로 원문(Full-text) 보기, 2) 전체 다운로드 (오프라인 대출) 등을 모두 포함한 수치입니다.

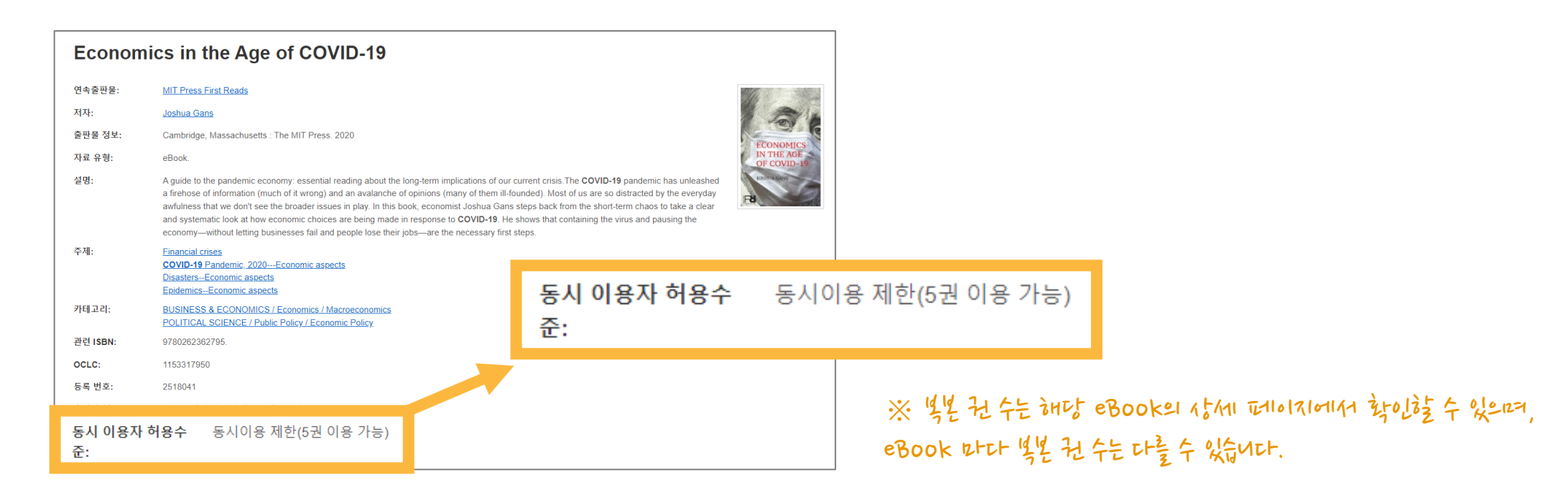

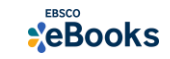

### 예약(대기) 관련 주요 정보

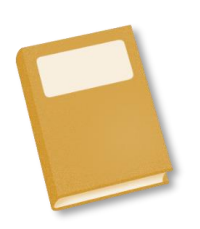

# • 1인 당 예약 가능 권 수

1인당 총 10권 예약(대기) 가능 (도서관 설정에 따라 상이할 수 있음)

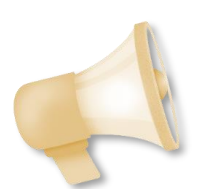

# • 예약 차례 도래 시 알림

개인 이메일 알림 전송 (이메일로만 알림 가능)

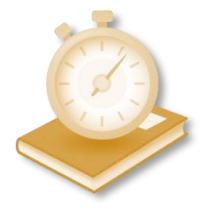

# • 예약(대기) 차례 도착 시 접근 기한

예약(대기)한 eBook의 예약이 풀린 경우 3일 이내 접근하여 이용 필수 그렇지 않을 경우, 다음 대기자에게 전달되어 대기가 풀릴 수 있으므로 주의바랍니다.

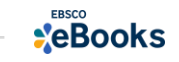

## 예약(대기) 절차

### 1. 현재 모든 복본이 이용되고 있는 지 or 예약(대기) 현황 확인

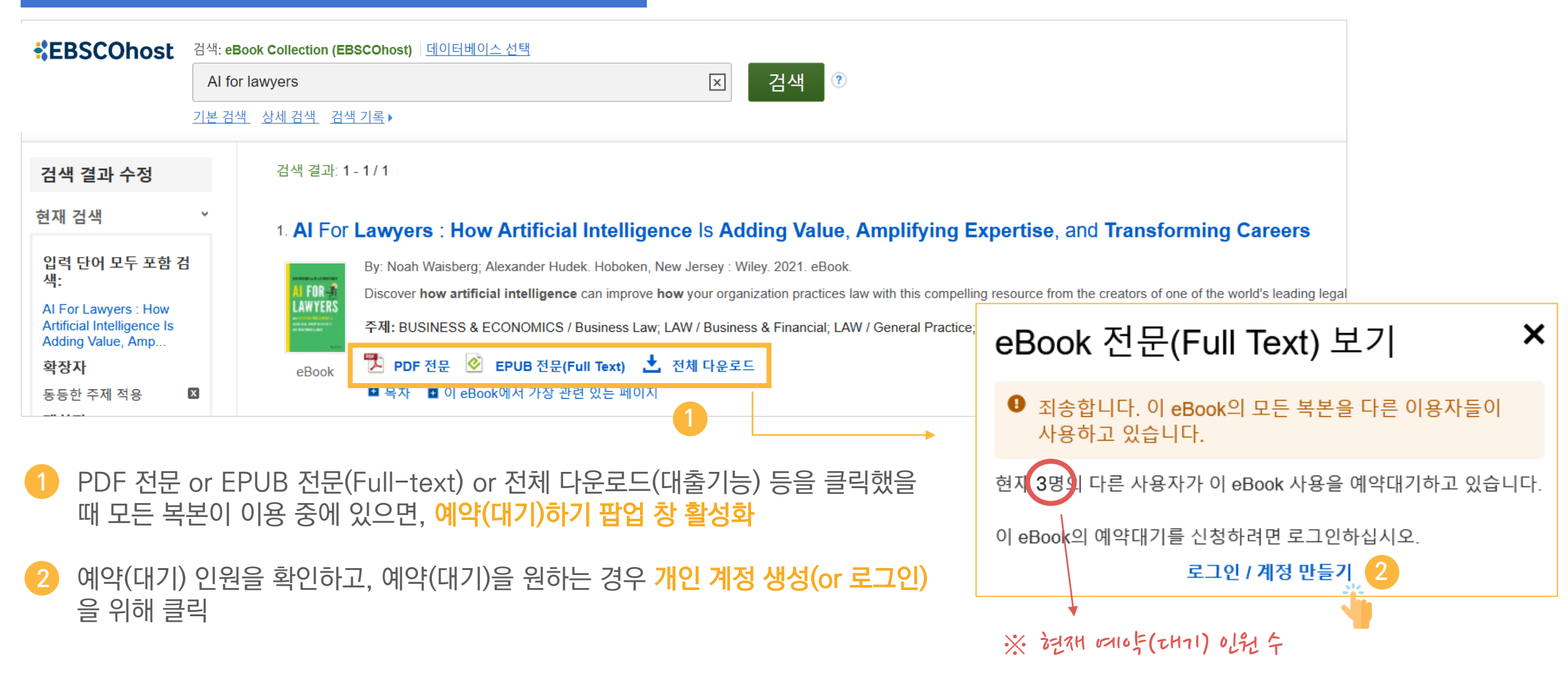

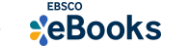

## 예약(대기) 절차

### 2. 개인 계정 생성(or 로그인) 후 예약(대기) 완료하기

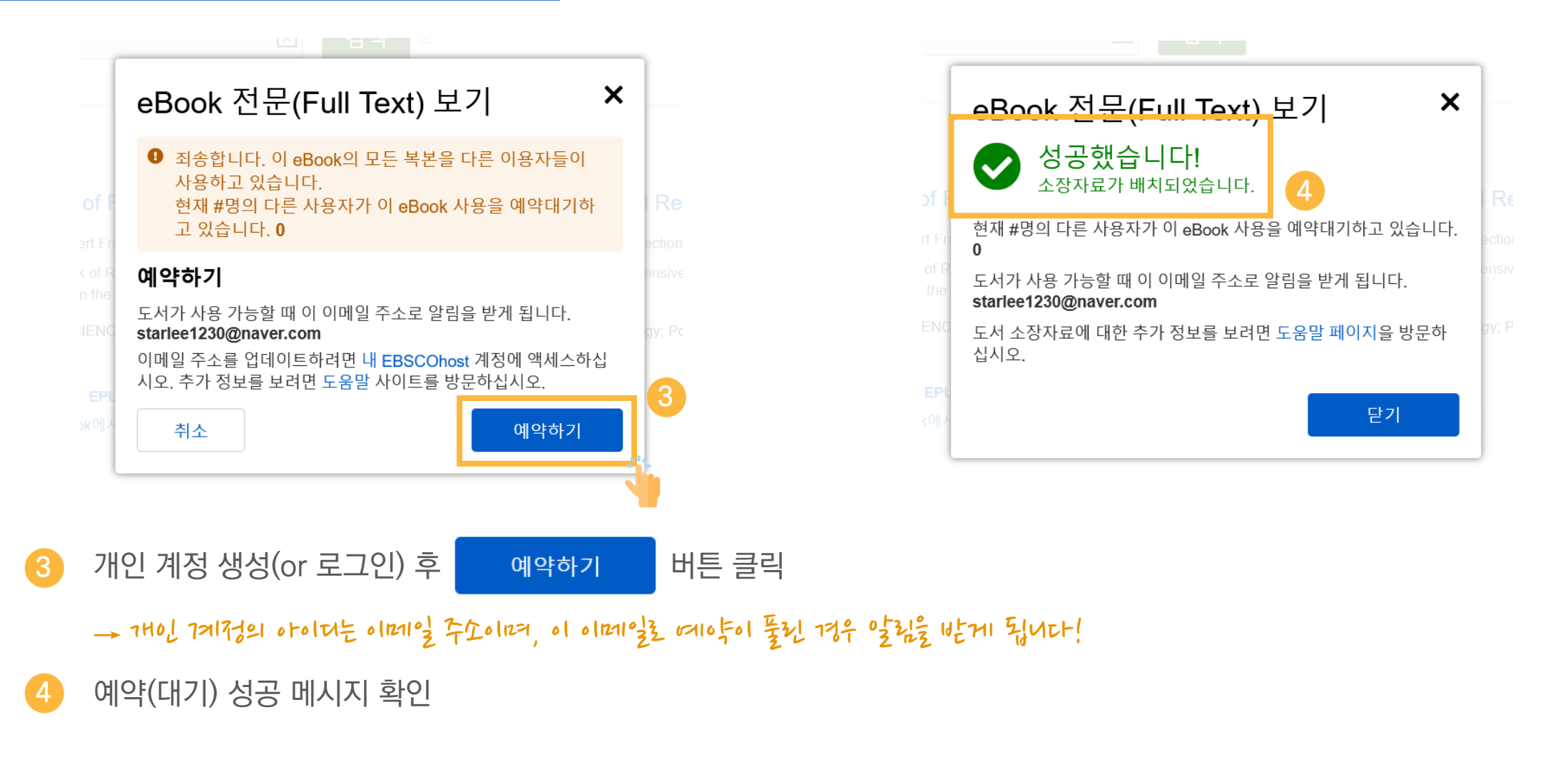

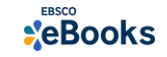

## 예약(대기) 절차

### 3. 예약(대기)가 풀린 경우 이메일 알림 확인

### ★ 주의사항: 예약이 풀린 시점부터 3일 이내 접근하여 이용 필수 (그렇지 않을 경우 다음 대기자에게 전달)

| 回일검색       Q       상세 マ       받은메일함   0/14 ○       안읽은메일삭제         답장       전달       磁삭제       스팩신고       안읽음       이동 ▼       ***       번역                                                                                                    |                                                                                                    |
|----------------------------------------------------------------------------------------------------|----------------------------------------------------------------------------------------------------|
| ☆ The eBook you placed on HOLD is now available 🖾                                                                                                    |                                                                                                    |
| ▲ 보낸사람 VIP <ebookholdalert@ebsco.com> 5<br/>받는사람 <starlee1230@naver.com></starlee1230@naver.com></ebookholdalert@ebsco.com>                                                                                                    |                                                                                                    |
| Hello,<br>The EBook you placed on hold entitled, "The SAGE Handbook of Research Methods in Political Science and International Relations" by Luigi Curini; Robert Franzese, is now available for your exclusive use.<br>To retrieve your book, please complete the following steps before 16-OCT-2021 04:04:26 AM Eastern Time:<br>1. Use this link to access your title: <u>http://search.ebscohost.com/login.aspx?direct=true&amp;db=nlebk&amp;AN=2431460&amp;site=ehost-live&amp;scope=site</u> or login into MyEBSCOhost.<br>2. Go to the Holds section of My Folder.<br>3. To read an eBook:<br>1. Press PDF or EPUB Full text to read online, or press Download and follow the prompts to download the book for offline reading.                                                                                                    |                                                                                                    |
| <ol> <li>To listen to an audiobook:</li> <li>Press Borrow, and follow the prompts. Borrowed audiobooks will appear for listeni</li> <li>AI FOr Lawyers : How Artificial Intelligence Is Adding Value, Amplifying Expension</li> </ol>                                                                                                    | ertise, and Transforming Careers                                                                               |
| Please contact your librarian if you need further assistance.<br>E-mail Disclaimer: This is an automatic e-mail generated by EBSCO. If you have any problems o<br>Belook By: Noah Waisberg; Alexander Hudek. Hoboken, New Jersey : Wiley. 2021. eBook.<br>Discover how artificial intelligence can improve how your organization practices law with this compelling res<br>F-mail Disclaimer: This is an automatic e-mail generated by EBSCO. If you have any problems o<br>By: Noah Waisberg; Alexander Hudek. Hoboken, New Jersey : Wiley. 2021. eBook.<br>Discover how artificial intelligence can improve how your organization practices law with this compelling res<br>F-mail Disclaimer: This is an automatic e-mail generated by EBSCO. If you have any problems of<br>By: Noah Waisberg; Alexander Hudek. Hoboken, New Jersey : Wiley. 2021. eBook.<br>Discover how artificial intelligence can improve how your organization practices law with this compelling res<br>F-mail BUSINESS & ECONOMICS / Business Law; LAW / Business & Financial; LAW / General Practice; Law of<br>eBook | source from the creators of one of the world's leading legal officesAutomation; <b>Artificial intelligence</b> |
| ■ 목차   ■ 이 eBook에서 가장 관련 있는 페이지                                                                                                    |                                                                                                    |

5 예약(대기)이 풀린 경우 개인 이메일로 알림을 받게 되며, 위와 같은 이메일 확인 후 EBSCO eBooks 접속 후 이용 가능

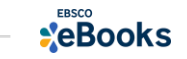

# PART 2 모바일 & 스마트 기기를 이용한 전자책 이용 방법

# 1) EBSCO Mobile 앱(app)으로 전자책 검색 및 바로보기

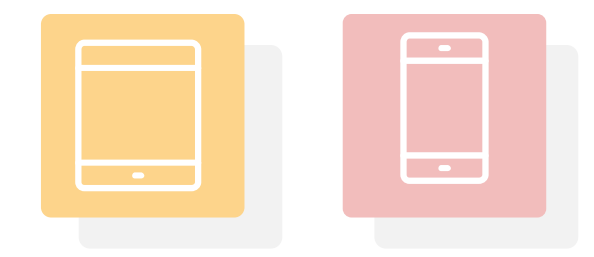

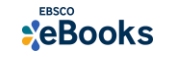

## EBSCO Mobile 앱(app) 이용을 위한 필수조건 2가지

#### MY

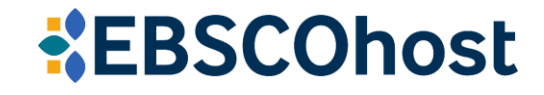

### 1. EBSCOhost 개인 계정 생성 (MyEBSCO)

- 앱(app) 인증 및 개인 대출 정보를 위해 반드시 필요
 생성 절차: 1) 도서관 홈페이지 〉 2) EBSCO eBooks 접속 〉 3) 개인계정 생성

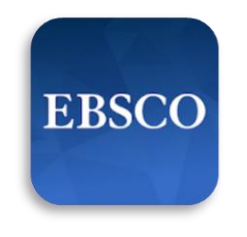

EBSCO Mobile

### 2. EBSCO Mobile 앱(app) 설치

- eBook 검색 & 이용하기 위해서는 EBSCO Mobile 앱(app) 반드시 다운로드 & 설치
 ▲ App Store 또는 ▶ Google Play에서 EBSCO Mobile 검색 및 설치

\* EBSCO Mobile 앱(app)은 EBSCOhost 데이터베이스 및 eBook을 검색할 수 있는 앱입니다. 인증을 위해 개인 계정이 반드시 필요</u>합니다.

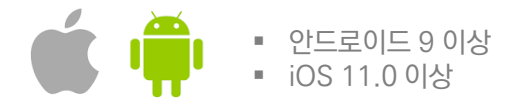

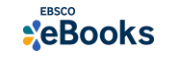

| Λ  | Λ. | <b>V</b> |
|----|----|----------|
| I) | /I | Y        |

# EBSCOhost

- 앱(app) 인증 및 개인 대출 정보를 위해 반드시 필요
 생성 절차: 1) 도서관 홈페이지 > 2) EBSCO eBooks 접속 > 3) 개인계정 생성

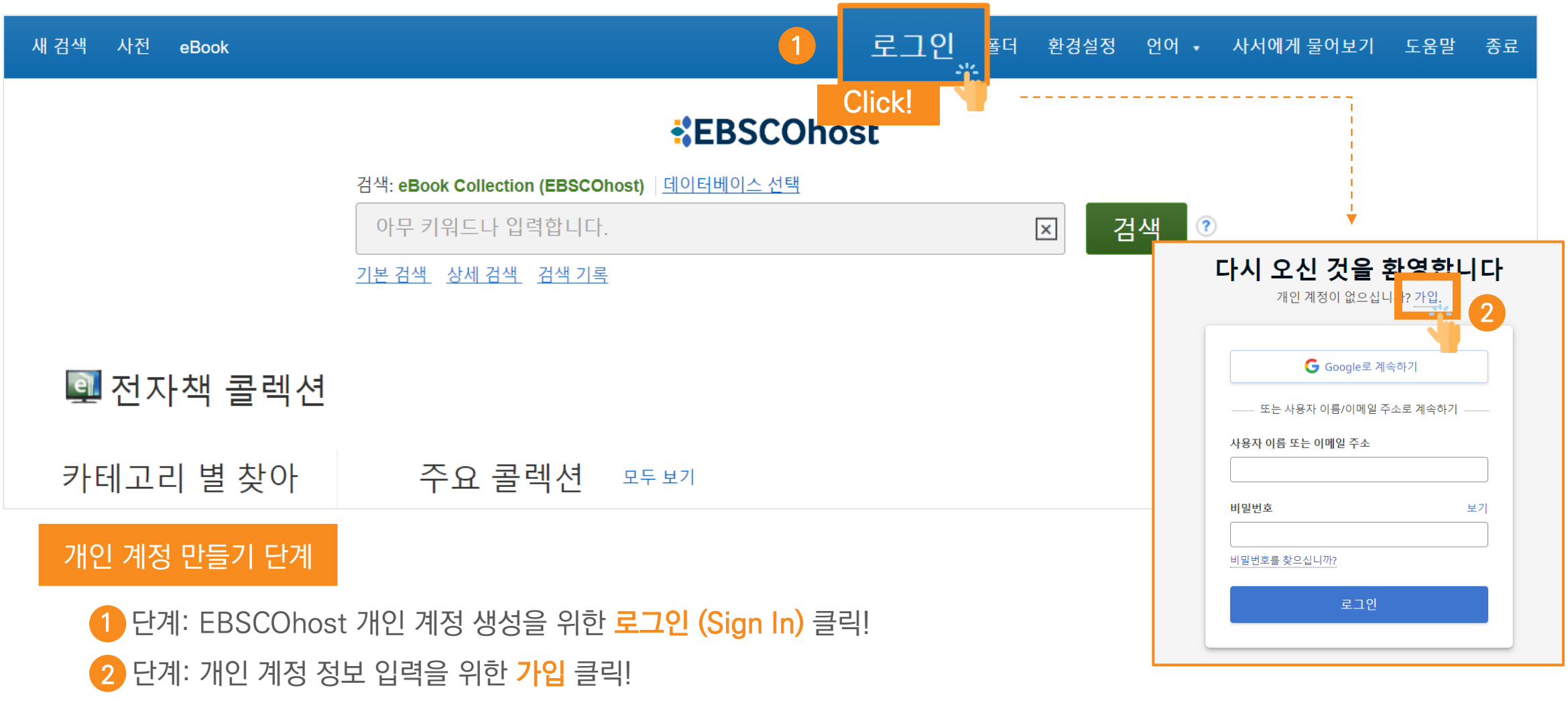

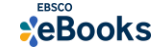

# EBSCOhost

- 앱(app) 인증 및 개인 대출 정보를 위해 반드시 필요
 생성 절차: 1) 도서관 홈페이지 
 2) EBSCO eBooks 접속 
 3) 개인계정 생성

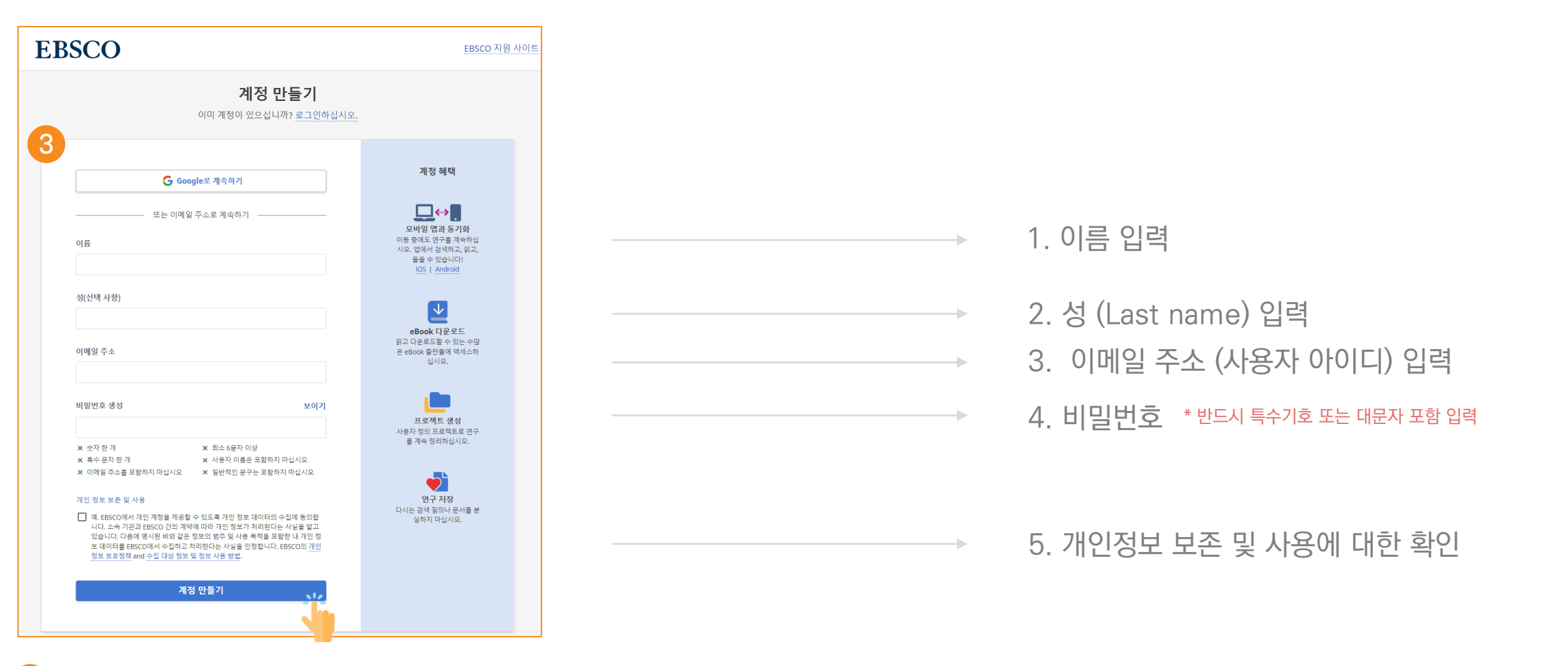

3 단계: 개인 정보 입력 (이름, 성, 이메일 주소, 비밀번호)을 한 후 "계정 만들기" 를 클릭하면, EBSCOhost 계정(MyEBSCO) 생성 완료!

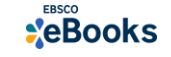

MY

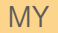

# **EBSCOhost**

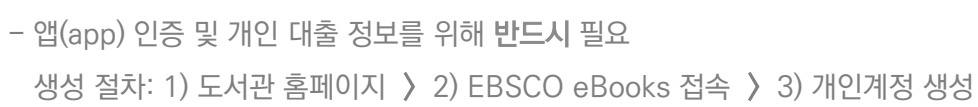

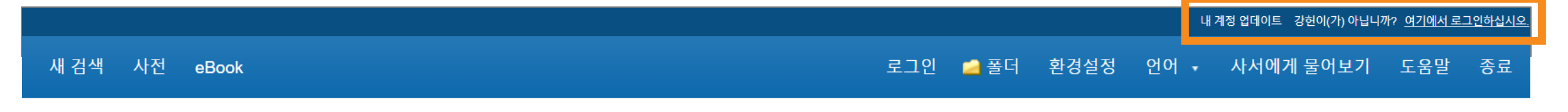

4

### EBSCOhost

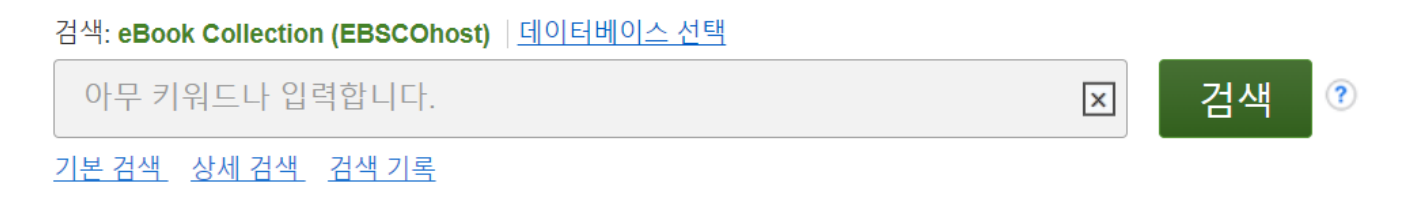

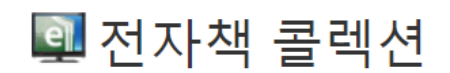

카테고리 별 찾아 주요 콜렉션 모두 보기

4 단계: EBSCOhost 개인 계정 로그인 완료 확인! → 폴더 이용 가능

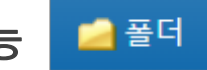

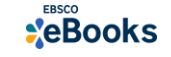

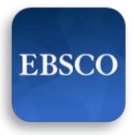

### 2. EBSCO Mobile 앱(app) 설치

- eBook 검색 & 이용하기 위해서는 EBSCO Mobile 앱(app) 반드시 다운로드 & 설치

EBSCO Mobile

41

🗛 App Store 또는 🕨 Google Play에서 EBSCO Mobile 검색 및 설치

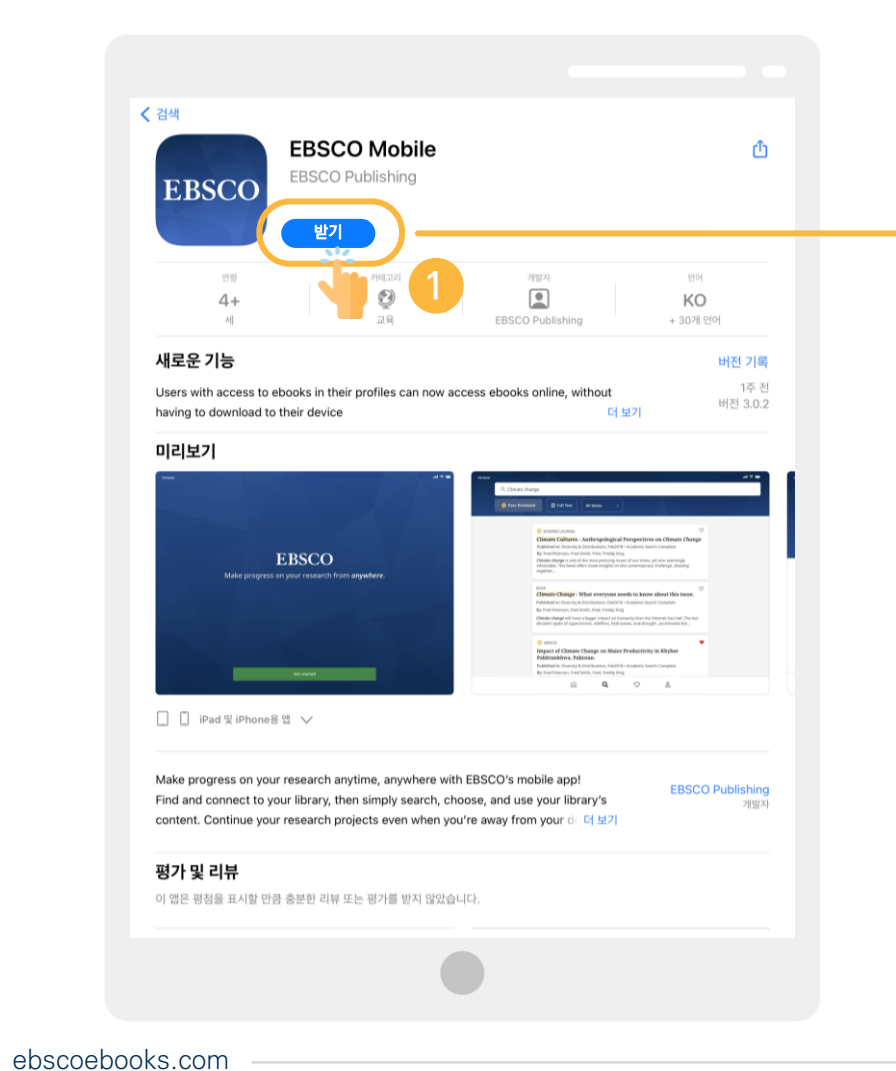

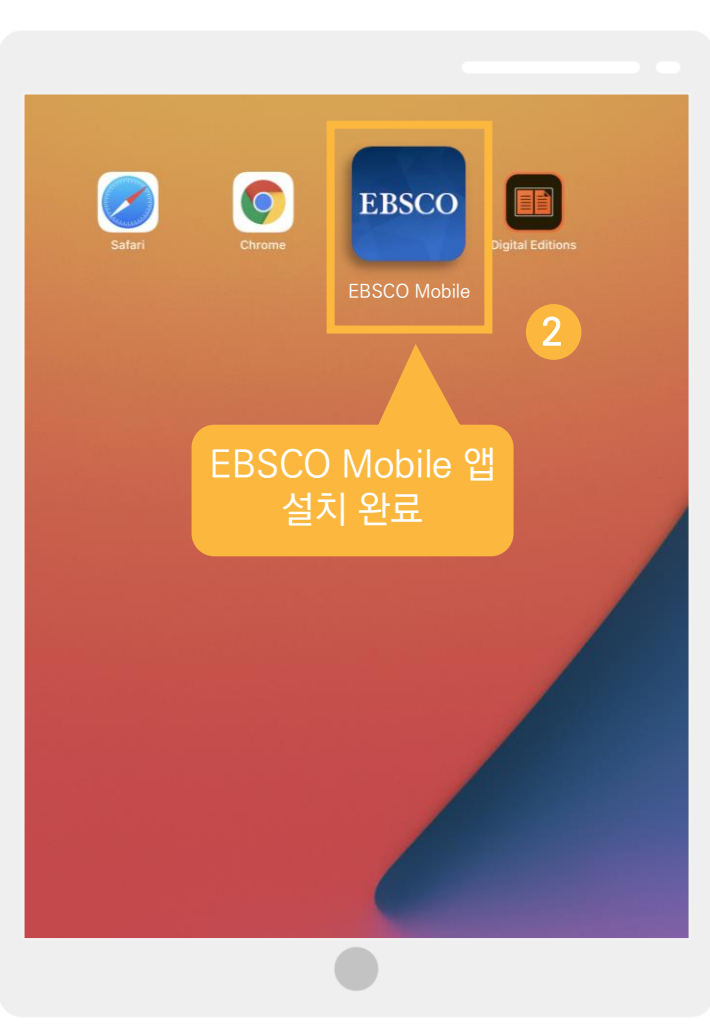

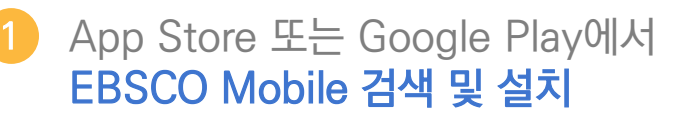

안드로이드 9 이상

**\***eBooks

iOS 11.0 이상

설치 완료

### EBSCO Mobile 앱(app)으로 전자책 검색 및 바로보기

1) EBSCO Mobile 앱 설치 후 소속기관 (기관명, 대학명, 도서관 etc.) 검색하기

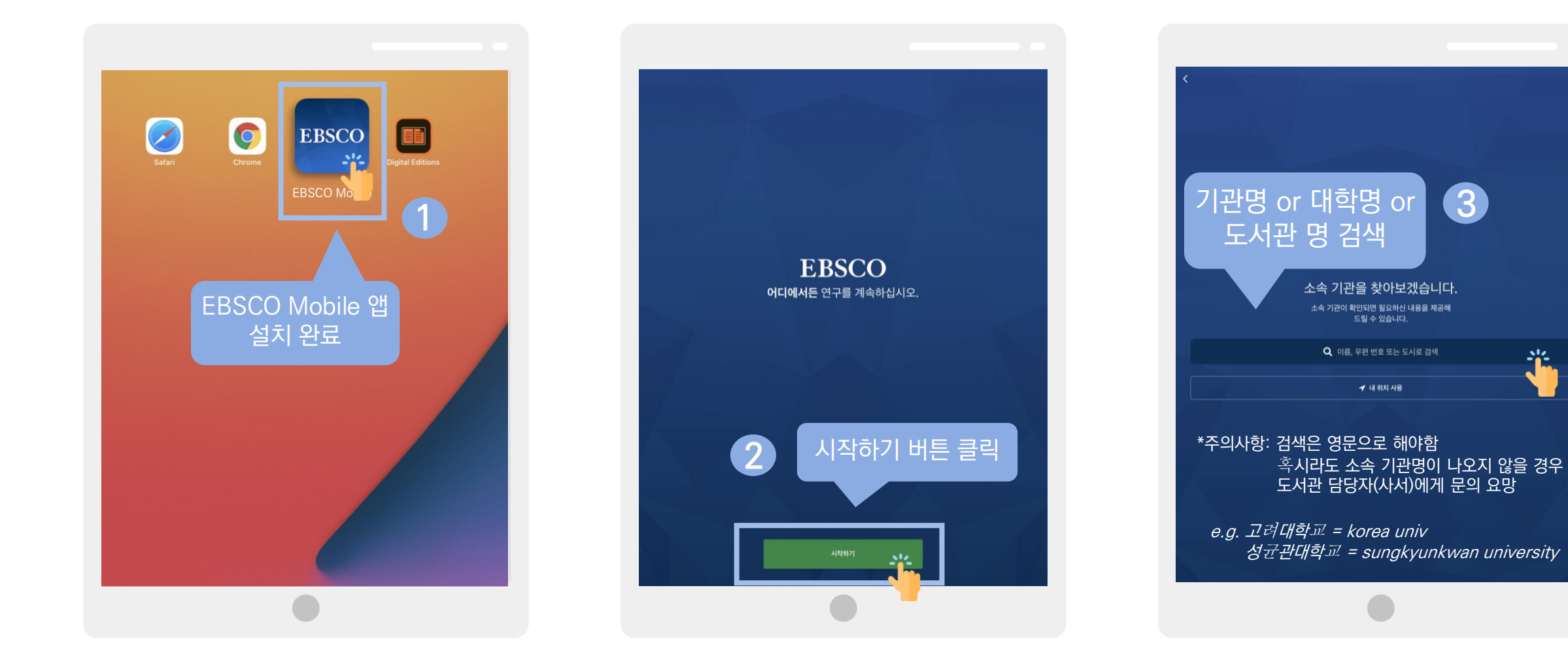

### EBSCO Mobile 앱(app)으로 전자책 검색 및 바로보기

### 2) 소속 대학/기관/도서관 검색한 뒤 인증(MyEBSCO) 받고 EBSCO Mobile 접속 완료하기

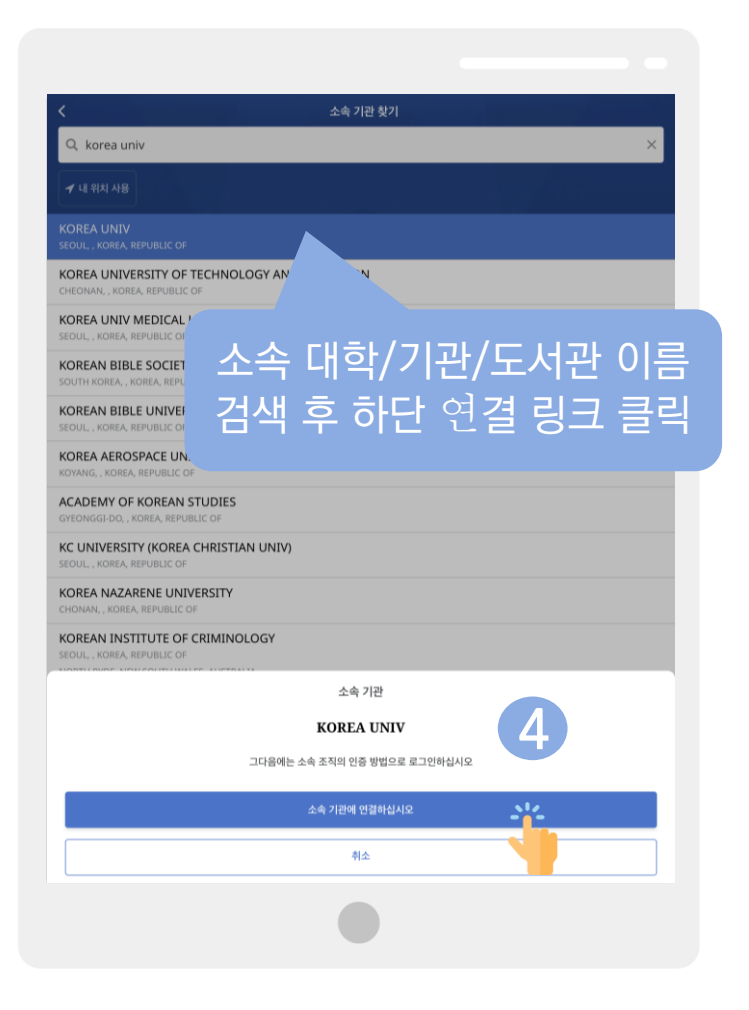

| <                                         | 소속 기관 찾기                              |
|-------------------------------------------|---------------------------------------|
| Q korea univ                              | · · · · · · · · · · · · · · · · · · · |
| ✓ 내 위치 사용                                 | 🔒 search.ebscohost.com 🤊 איזי 👌       |
| KOREA UNIV<br>REOUL , KOREA, REPUE        | Sign In                               |
| KOREA UNIVERSI<br>CHEONAN, , KOREA, RE    | G Sign in with Google                 |
| KOREA UNIV MED<br>SEOUL, , KOREA, REPUB   | Or                                    |
| KOREAN BIBLE SC                           | User ID                               |
| KOREAN BIBLE UI<br>SEOUL , KOREA, REPUE   | starlee0125@naver.com                 |
| KOREA AEROSPAC                            | Password 5                            |
| ACADEMY OF KOF<br>GYEONGGI-DO, , KORE/    | Forgot your MyEBSCO password?         |
| KC UNIVERSITY (K<br>SEOUL, , KOREA, REPUE | Sign In -12-                          |
| KOREA NAZARENI<br>CHONAN, , KOREA, REP    | Patron ID Login                       |
| KOREAN INSTITUTE                          |                                       |
| INTERNATIONAL UNIVER                      | 미리 생성하 MyFRSCO                        |
| SCD KOREAN SCHOOL C                       | 계저이근 근거이                              |
| KOREA NATIONAL SPOR                       | 개공프로 포그린                              |
| KOREA NATIONAL DEFEN                      |                                       |
| KOREA NATIONAL UNIVER                     | RSITY OF ARTS                         |

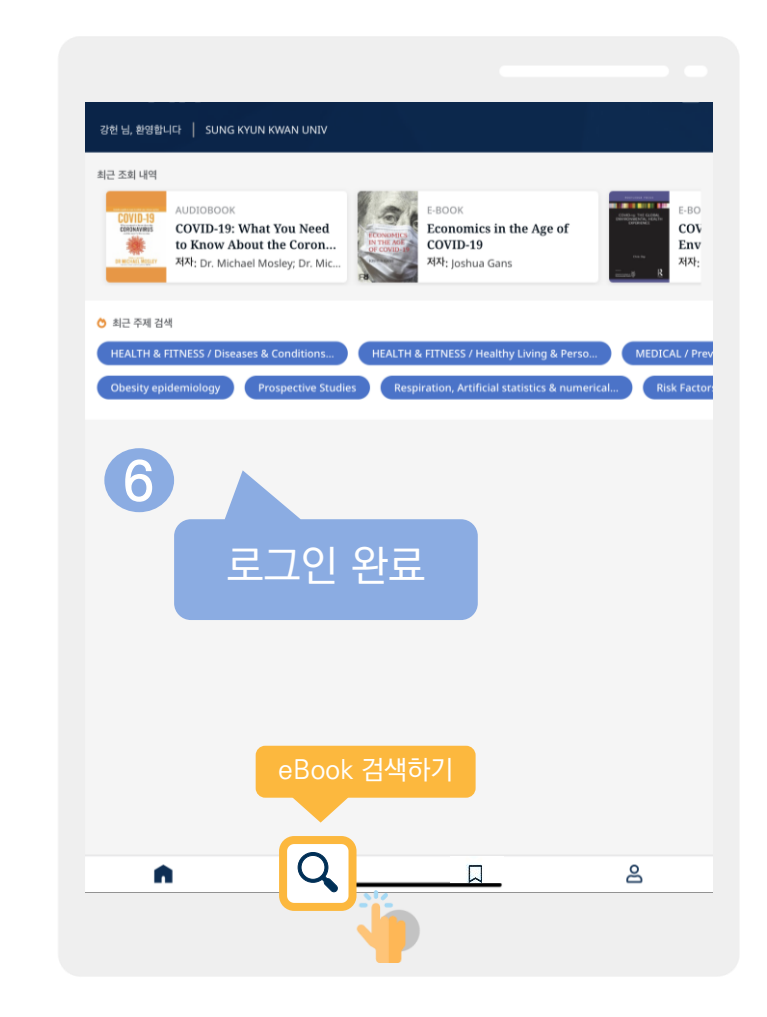

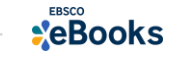

### EBSCO Mobile 앱(app)으로 전자책 검색 및 바로보기

### 3) eBook 검색 및 온라인에서 바로 이용하기

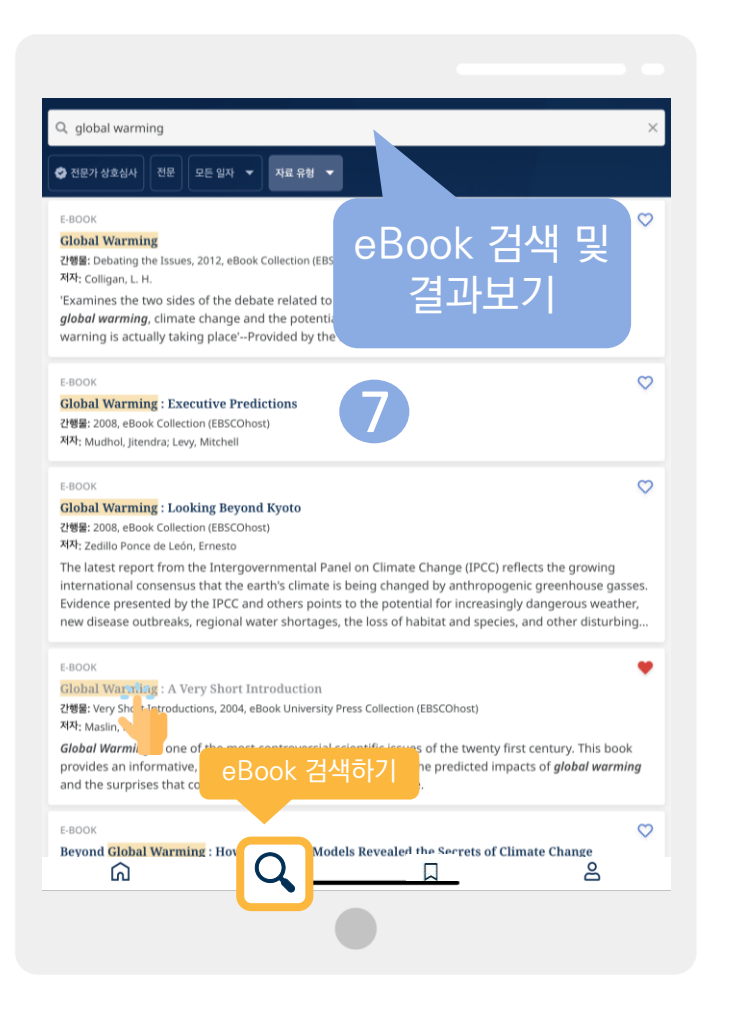

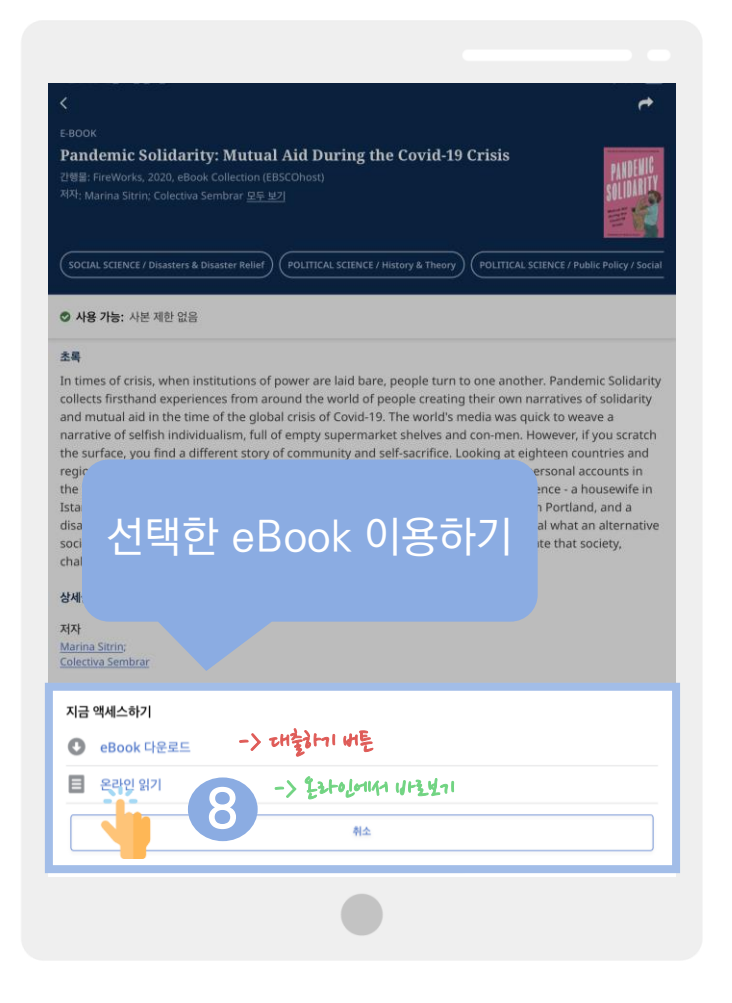

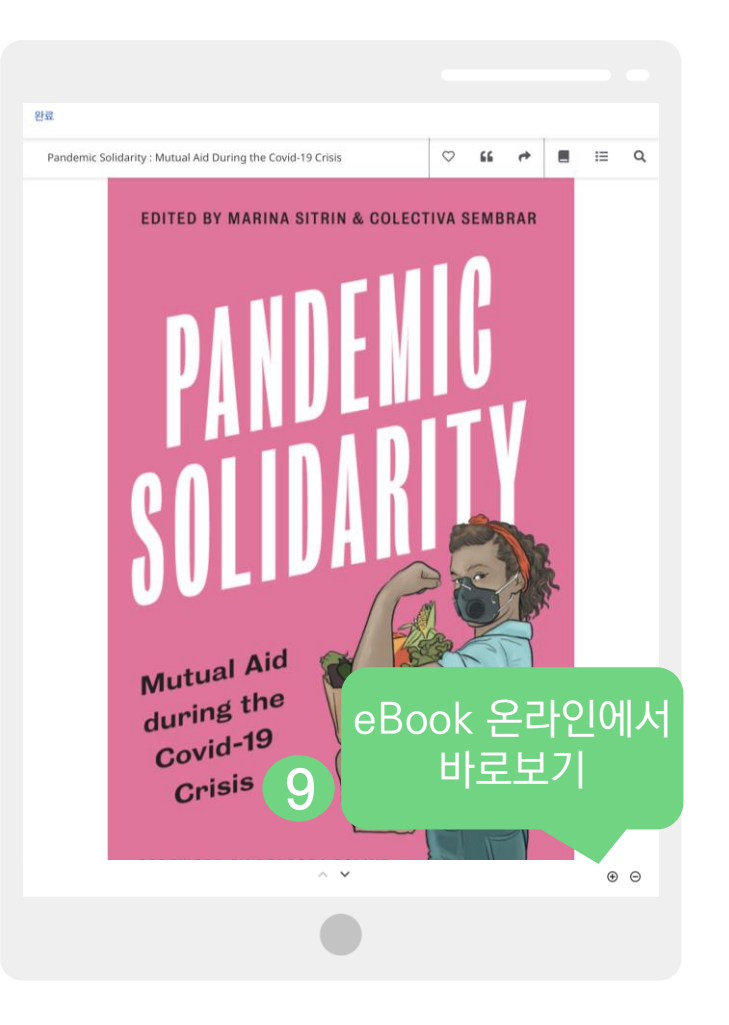

**eBooks** 

Q

# PART 2 모바일 & 스마트 기기를 이용한 전자책 이용 방법

# 2) EBSCO Mobile 앱(app)으로 전자책 대출하기

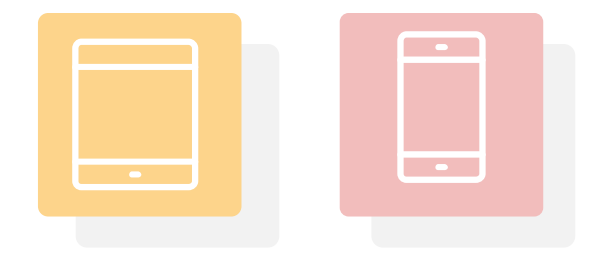

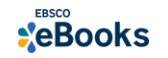

## 대출 (오프라인) 시 필수 조건 2가지

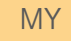

# EBSCOhost

## 1. EBSCOhost 개인 계정 생성 (MyEBSCO)

- 앱(app) 인증 및 개인 대출 정보를 위해 반드시 필요
 생성 절차: 1) 도서관 홈페이지 > 2) EBSCO eBooks 접속 > 3) 개인계정 생성

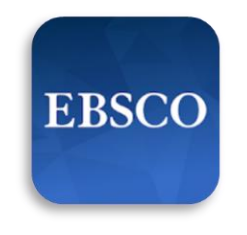

EBSCO Mobile

### 2. EBSCO Mobile 앱(app) 설치

- eBook 검색 & 이용하기 위해서는 EBSCO Mobile 앱(app) 반드시 다운로드 & 설치
 ▲ App Store 또는 ▶ Google Play에서 EBSCO Mobile 검색 및 설치

\* EBSCO Mobile 앱(app)은 EBSCOhost 데이터베이스 및 eBook을 검색할 수 있는 앱입니다. 인증을 위해 개인 계정이 반드시 필요</u>합니다.

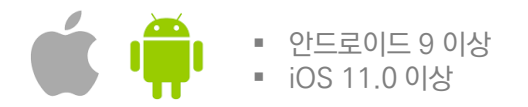

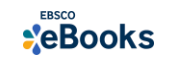

| Λ  | Λ. | <b>V</b> |
|----|----|----------|
| I) | /I | Y        |

# EBSCOhost

- 앱(app) 인증 및 개인 대출 정보를 위해 반드시 필요
 생성 절차: 1) 도서관 홈페이지 
 2) EBSCO eBooks 접속 
 3) 개인계정 생성

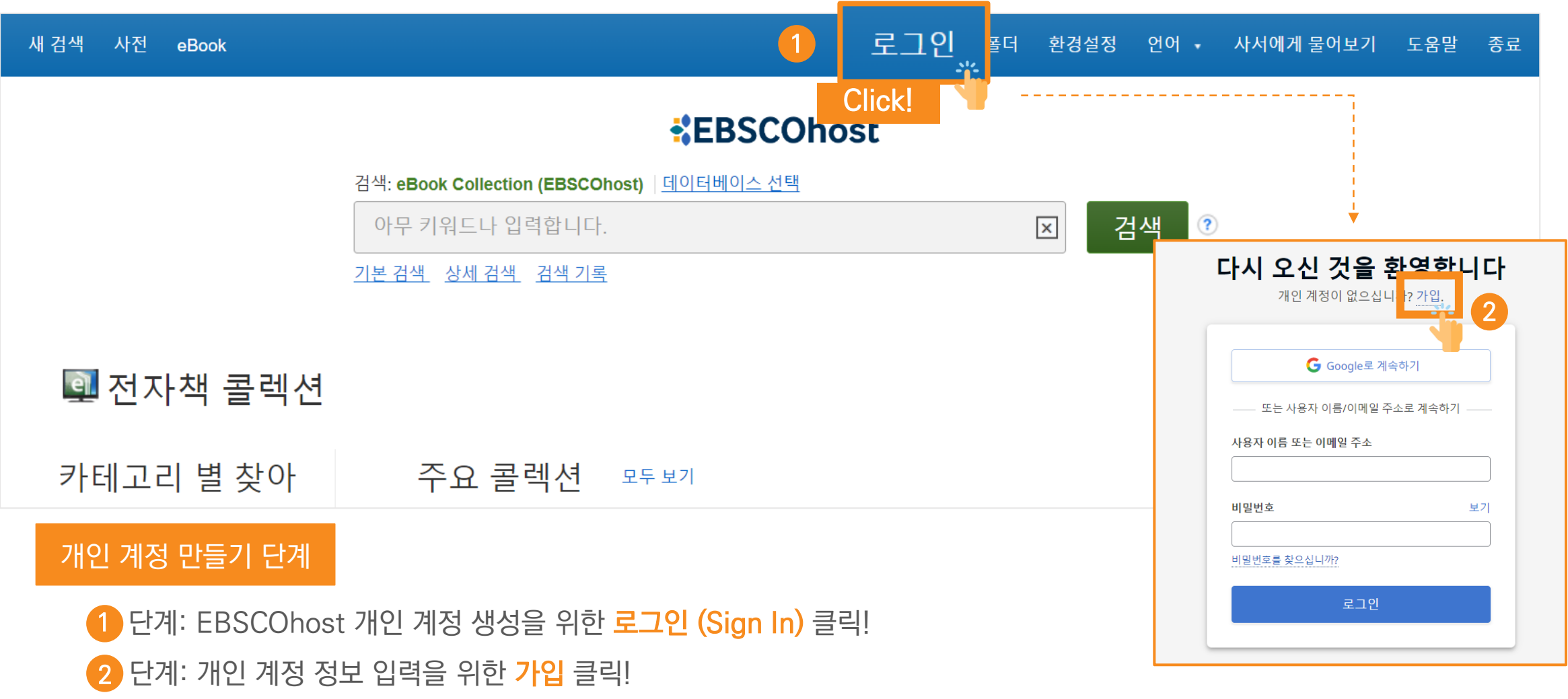

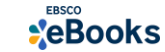

# EBSCOhost

- 앱(app) 인증 및 개인 대출 정보를 위해 반드시 필요
 생성 절차: 1) 도서관 홈페이지 
 2) EBSCO eBooks 접속 
 3) 개인계정 생성

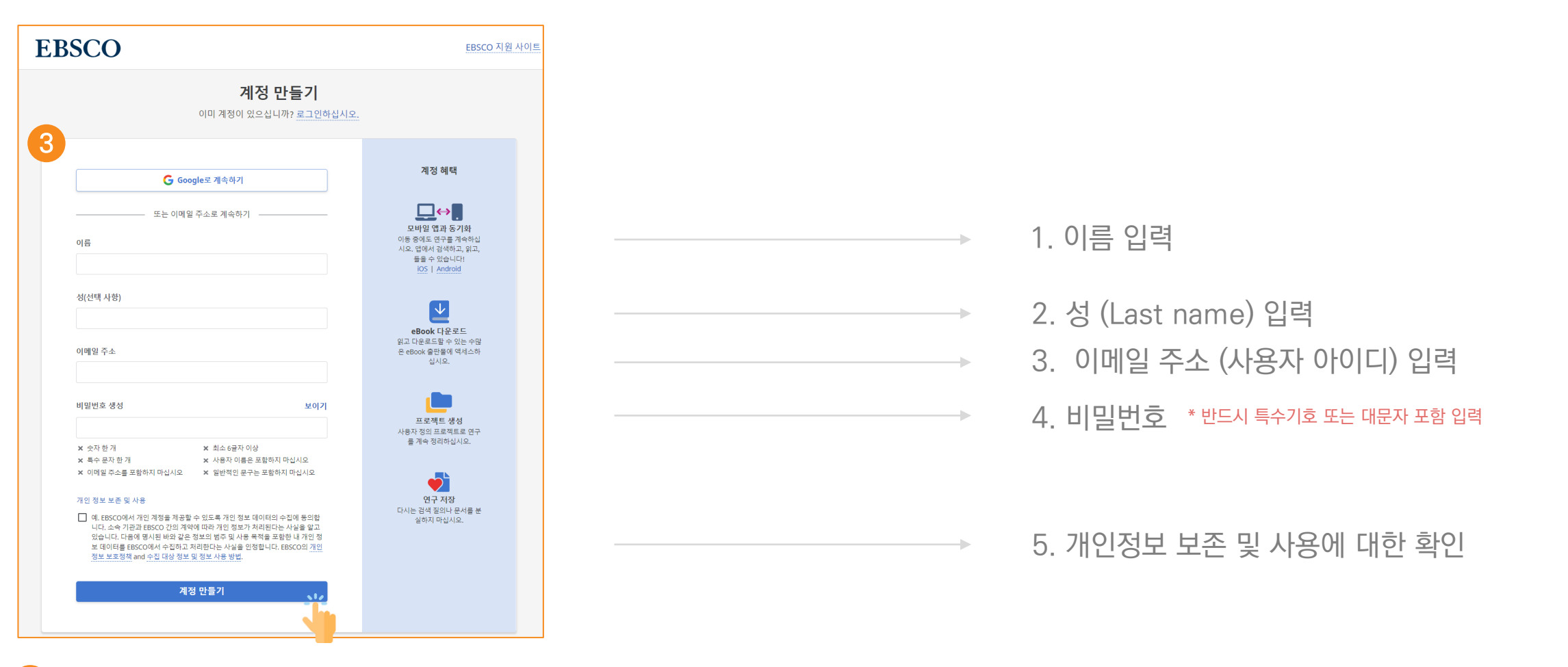

3) 단계: 개인 정보 입력 (이름, 성, 이메일 주소, 비밀번호)을 한 후 "계정 만들기" 를 클릭하면, EBSCOhost 계정(MyEBSCO) 생성 완료!

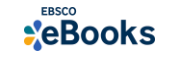

MY

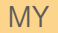

# **EBSCOhost**

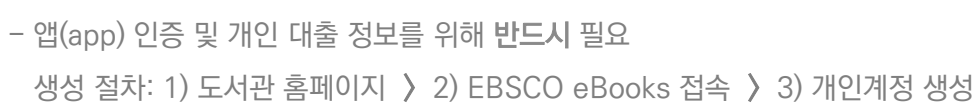

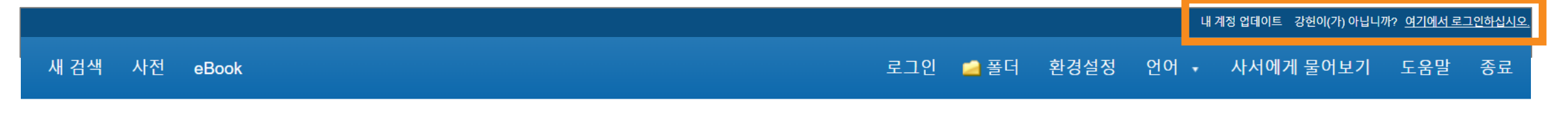

4

### EBSCOhost

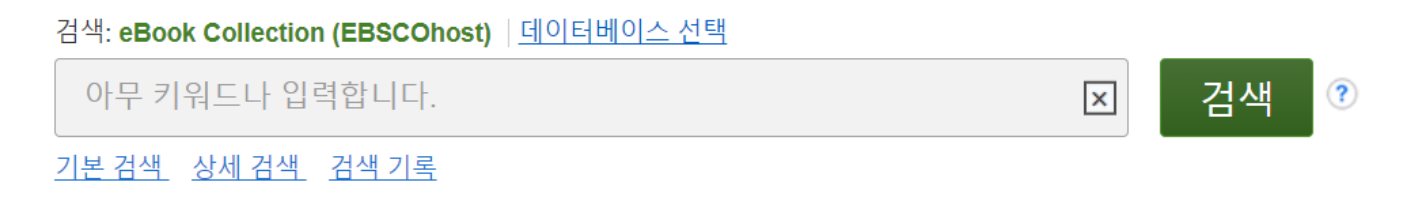

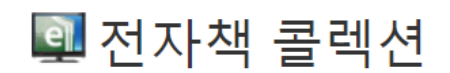

카테고리 별 찾아 주요 콜렉션 모두 보기

4 단계: EBSCOhost 개인 계정 로그인 완료 확인! → 폴더 이용 가능

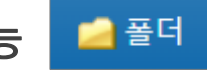

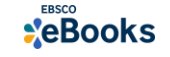

#### 필수 조건 2 - Adobe Digital Edition (ADE) 앱 설치 안내

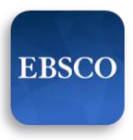

### 2. EBSCO Mobile 앱(app) 설치

- eBook 검색 & 이용하기 위해서는 EBSCO Mobile 앱(app) 반드시 다운로드 & 설치

EBSCO Mobile

App Store 또는 🕨 Google Play에서 EBSCO Mobile 검색 및 설치

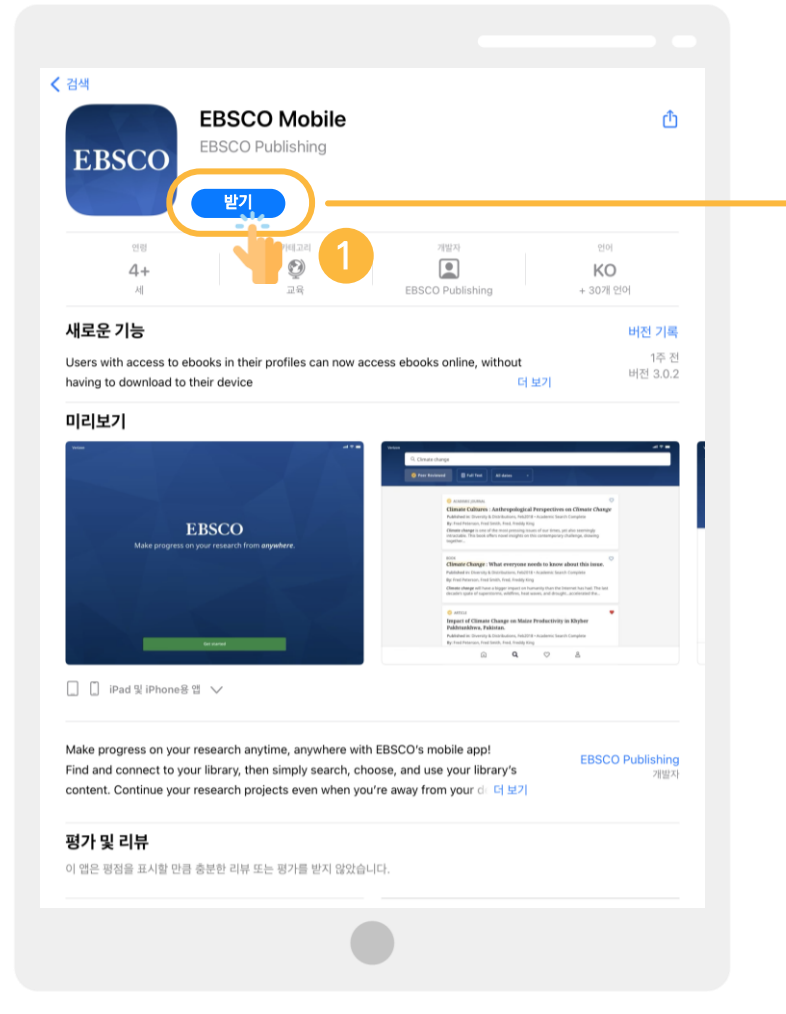

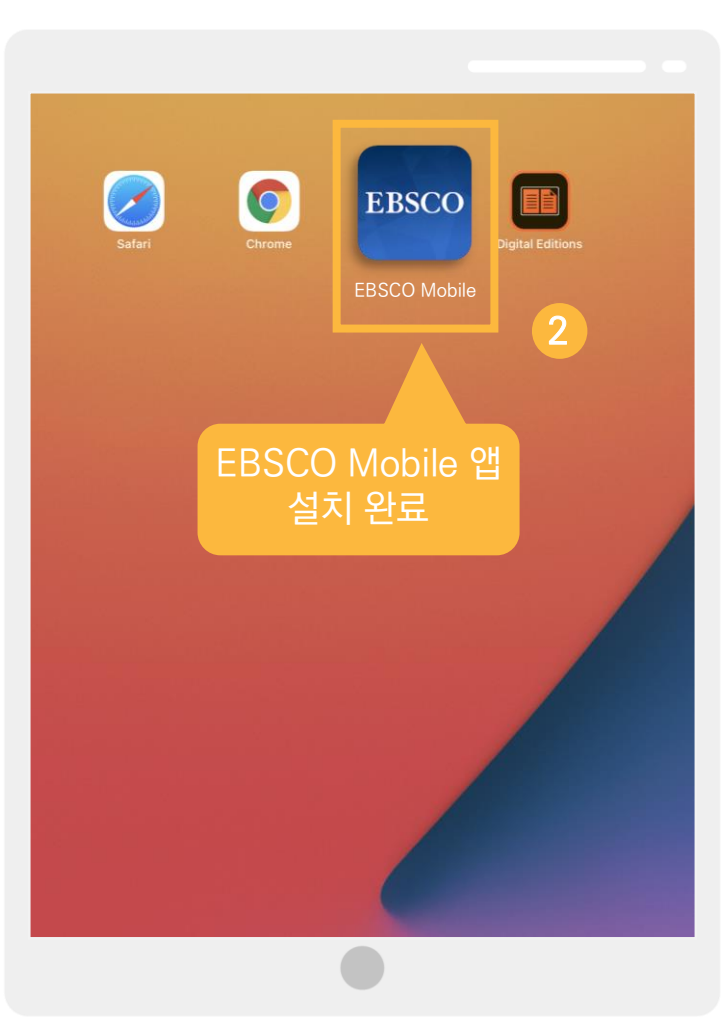

App Store 또는 Google Play에서 EBSCO Mobile 검색 및 설치

실 설치 완료

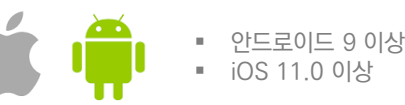

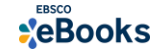

1) EBSCO Mobile 앱 설치 후 소속기관 (기관명, 대학명, 도서관 etc.) 검색하기

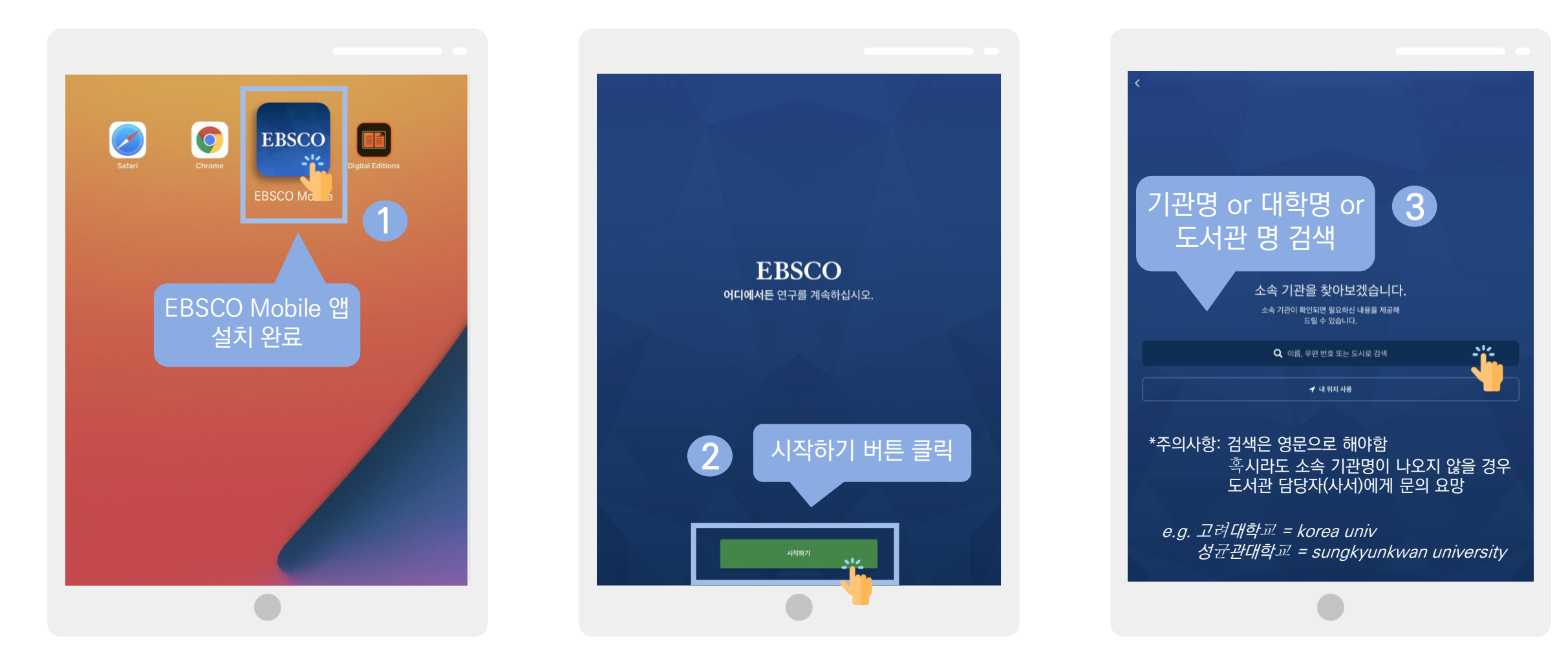

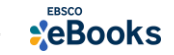

### 2) 소속 대학/기관/도서관 검색한 뒤 인증(MyEBSCO) 받고 EBSCO Mobile 접속 완료하기

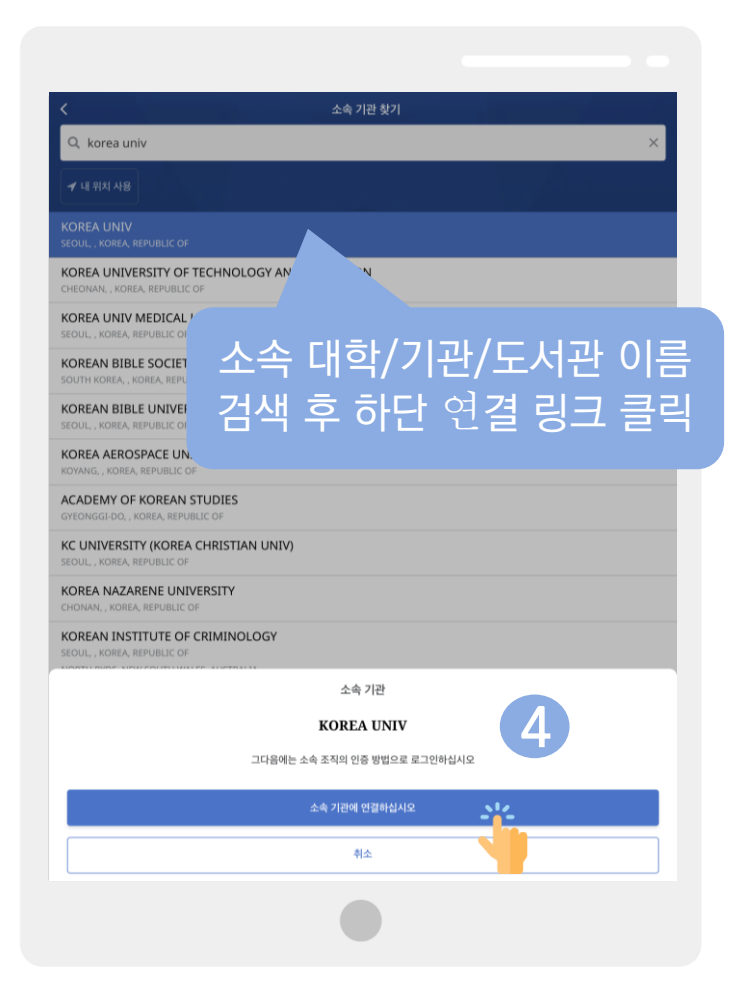

| く                                                                                                    | ×<br>* |
|----------------------------------------------------------------------------------------------------|--------|
| Q. korea univ         ✓ अ स्वर्थ स्वर्थ         ✓ अ स्वर्थ स्वर्थ         ✓ अ स्वर्थ स्वर्थ         ✓ अ स्वर्थ स्वर्थ         ✓ अ स्वर्थ स्वर्थ         ✓ अ स्वर्थ स्वर्थ         ✓ अ स्वर्थ स्वर्थ         ✓ अ स्वर्थ स्वर्थ         ✓ अ स्वर्थ स्वर्थ अंधर अंधर अंधर अंधर अंधर अंधर अंधर अंधर                                                                                                    | ×      |
| ★ # 144 448     ♦ ▲ search.ebscohost.com     >>7     (       KOREA UNIV<br>SCOLL, XOREA REPUT     Sign In     Sign In       KOREA UNIVERST<br>CHEONANE, KOREA RE     G     Sign in with Coogle       KOREA UNIV MED<br>SEQUE, XOREA, REPUT     Or     Or       KOREAN BIBLE SC<br>SOUTH KOREA, KOREA     User ID     Statlee0125@naver.com       KOREA AREPUT     Statlee0125@naver.com       KOREA AREOSPAC     Password       KOREA AREOSPAC     Intervented                                                                                                    | *      |
| KOREA UNIV<br>SCOUL, KOREA REPUT     Sign In       KOREA UNIVERSIT<br>CHEDHAVE, KOREA REPUT     G     Sign in with Google       KOREA UNIV MED<br>SECUL, KOREA REPUT     Or     Or       KOREAN BIBLE SC<br>SCOUTH KOREA, KOREA     User ID     Starlee0125@naver.com       KOREAA REPUT     starlee0125@naver.com       KOREAA AEROSPAC     Password                                                                                                    | *      |
| KOREA UNIVERST<br>CHEOWAR, KOREA REPUE     G     Sign in with Google       KOREA UNIV MED<br>SCOUL, KOREA REPUE     Or     Or       KOREAN BIBLE SC<br>SOUTH KOREA, KOREA     User ID     Starlee0125@naver.com       KOREA AEROSPAC     Password       KOREA REPUE                                                                                                    |        |
| KOREA UNIV MED<br>SEQUL, KOREA, REPU<br>KOREAN BIBLE SC<br>SUGUTH KOREA, KOREA<br>KOREA AEROSPAC<br>KOREA AEROSPAC<br>KOREA, EPH<br>KOREA, EPH                                                                                                    |        |
| KOREAN BIBLE SC     User ID       KOREAN BIBLE UI     starlee0125@naver.com       SCOUT, KOREA REPUE     Password       KOREA AEROSPAC     Password                                                                                                    |        |
| KOREAN BIBLE UI<br>stout, KOREA REPUT<br>KOREA AEROSPAC<br>KOVANG, KOREA REPUT<br>LOWANG, KOREA REPUT<br>LOWANG, KOREA REPUT |        |
| KOREA AEROSPAC Password                                                                                                    |        |
|                                                                                                    | 5      |
| ACADEMY OF KOF<br>GYEONGGLOD, KOREJ<br>Forgot your MyEBSCO password?                                                                                                    |        |
| KC UNIVERSITY (K Sign In Security Content of Sign In Security Content of Sign In Secur                                                                                                    |        |
| KOREA NAZÁRENI<br>CHONANJ, KOREA: REP                                                                                                    | 2      |
| KOREAN INSTITUTE OF                                                                                                    |        |
| INTERNATIONAL UNIVE<br>INNUSL, KOREA REPUBLIC OF 미리 생성하 Mv/FB                                                                                                    | SCO    |
| SCD KOREAN SCHOOL C<br>NORTH RYDE, NEW SOUTH WAL 계저이근 근기이                                                                                                    |        |
|                                                                                                    |        |
| KOREA NATIONAL DEFENSE UNIVERSITY                                                                                                    |        |
| KOREA NATIONAL UNIVERSITY OF ARTS                                                                                                    |        |

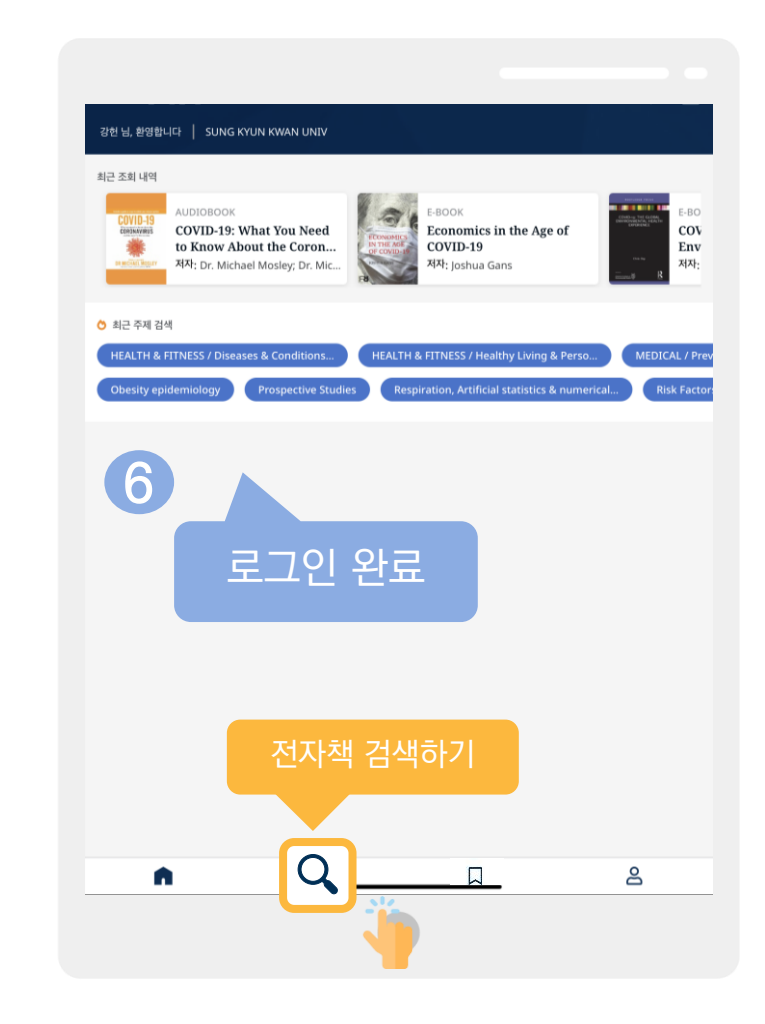

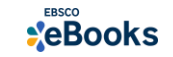

### 3) 전자책 검색 및 대출기한 설정

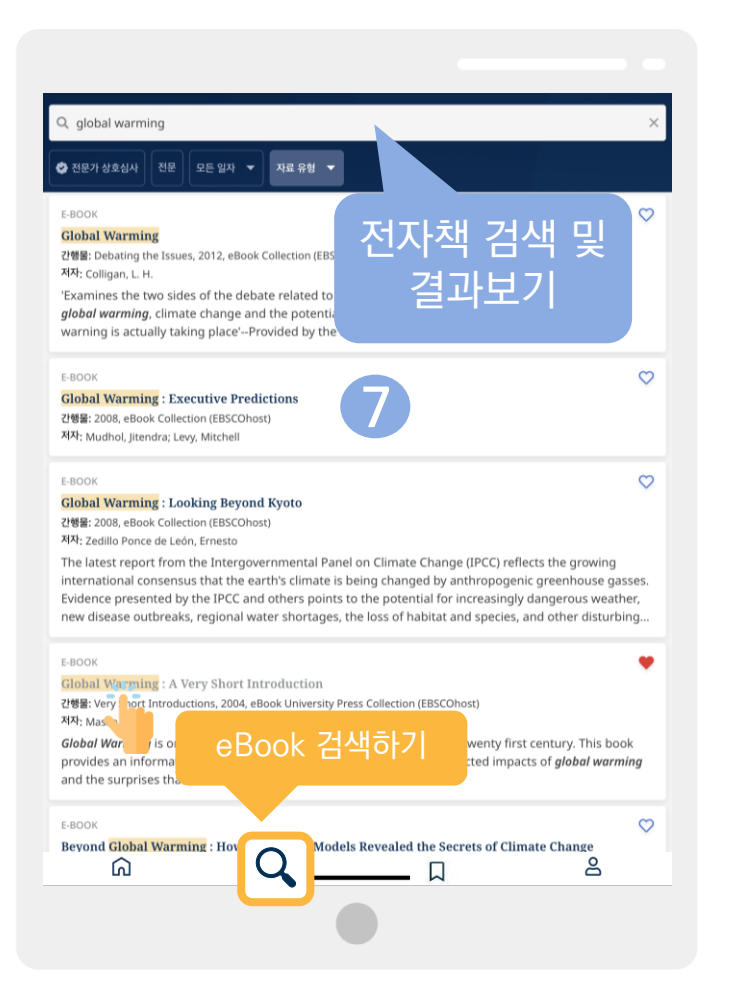

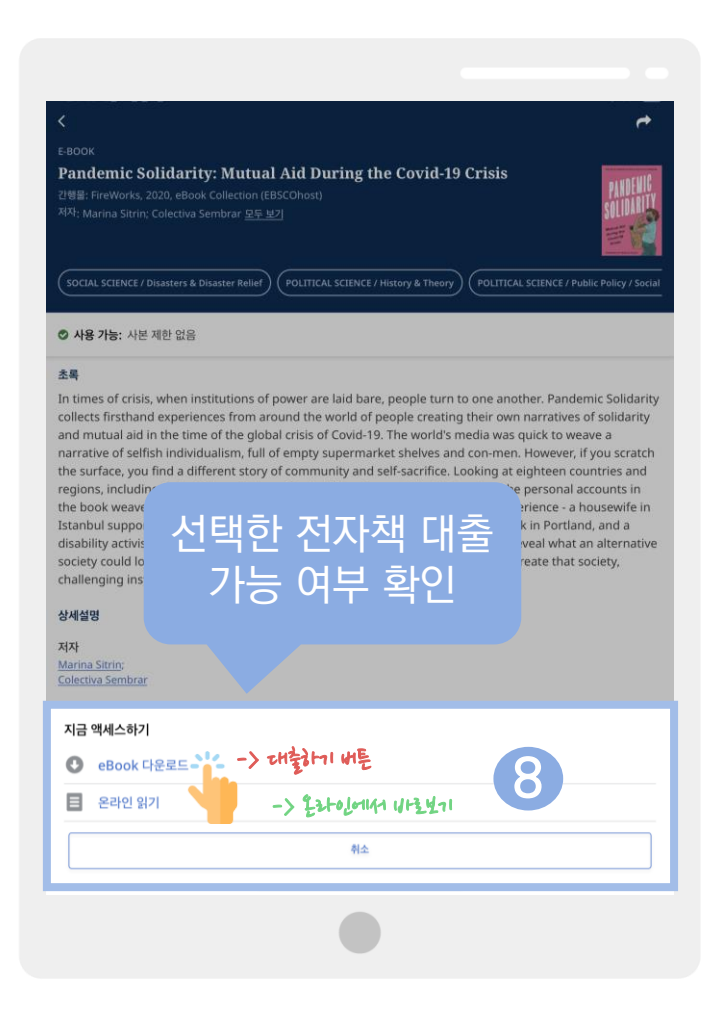

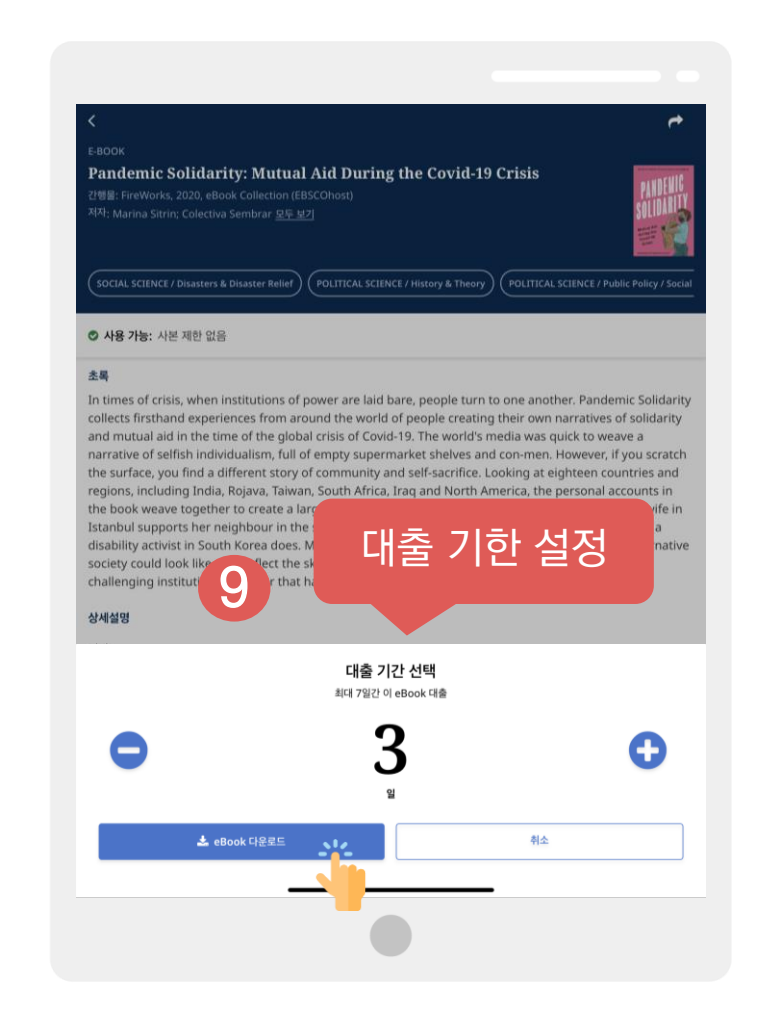

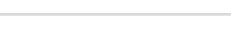

**\***eBooks

### eBook 대출 절차 (오프라인)

### 4) 전자책 이용하기 (& 즐겨찾기 및 대출한 전체 전자책 목록 확인하기)

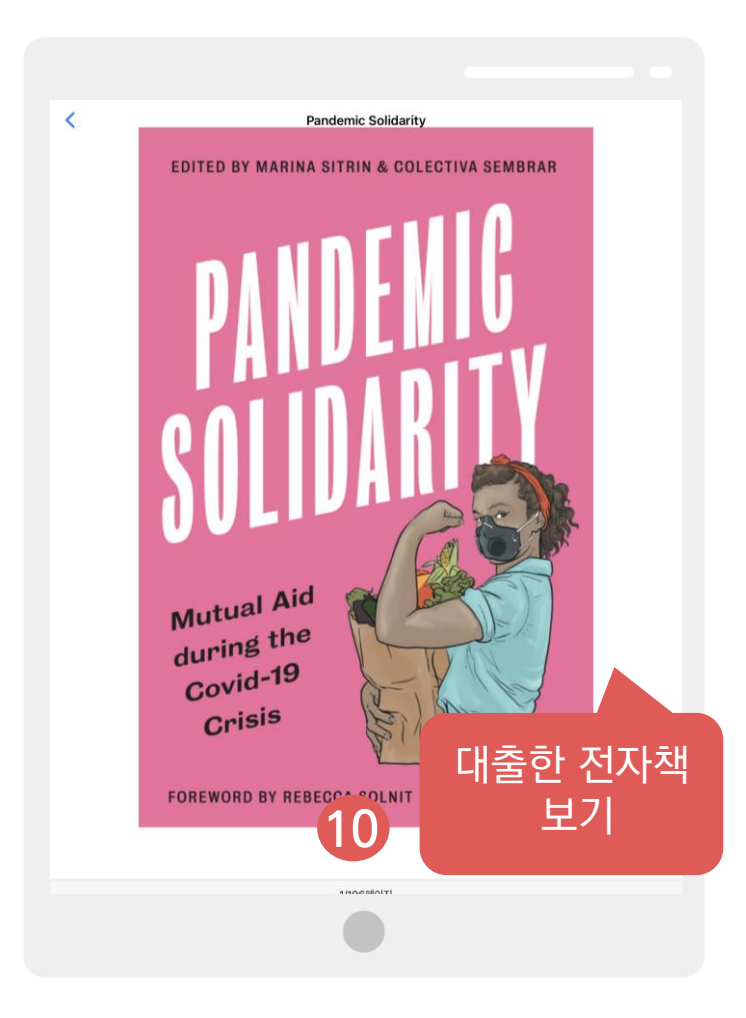

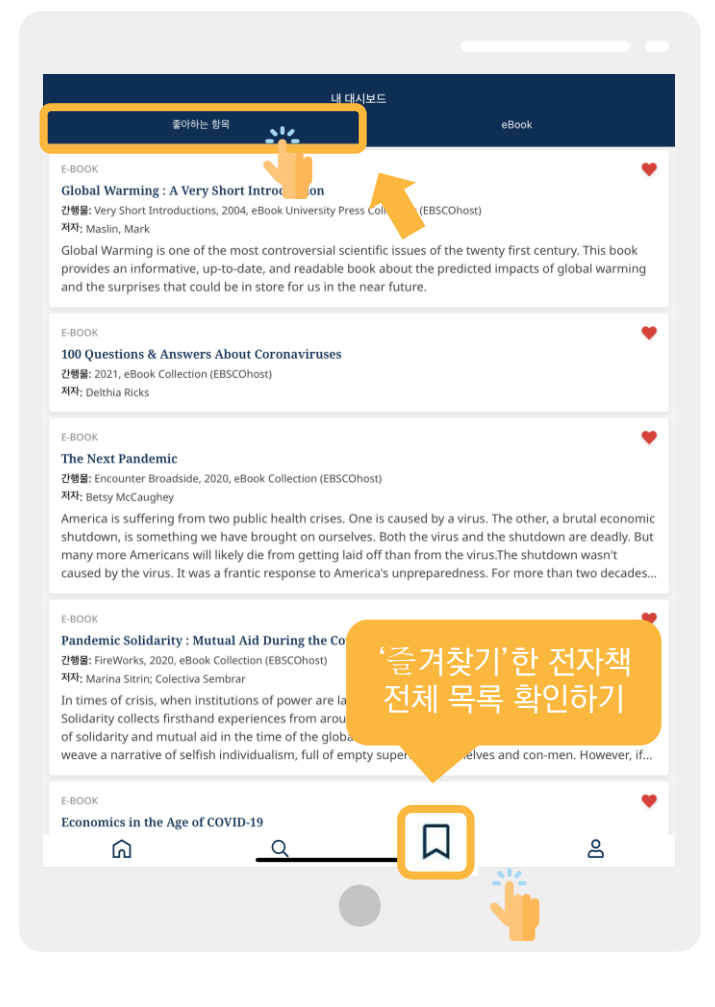

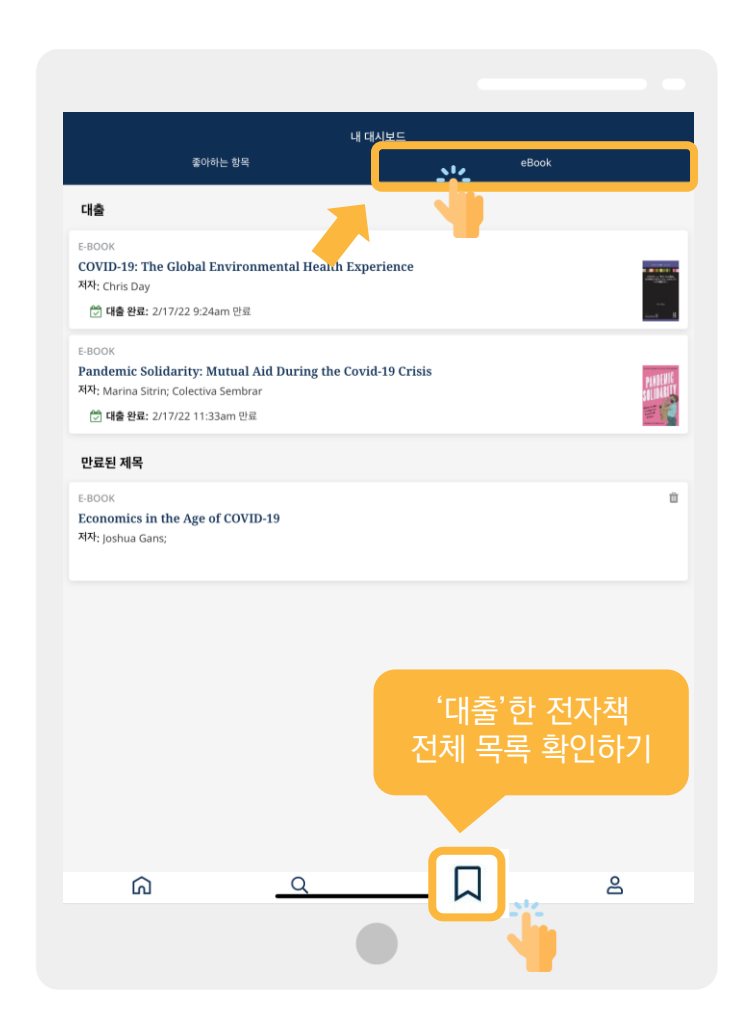

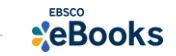

# EBSCO BOOKS

# 감사합니다

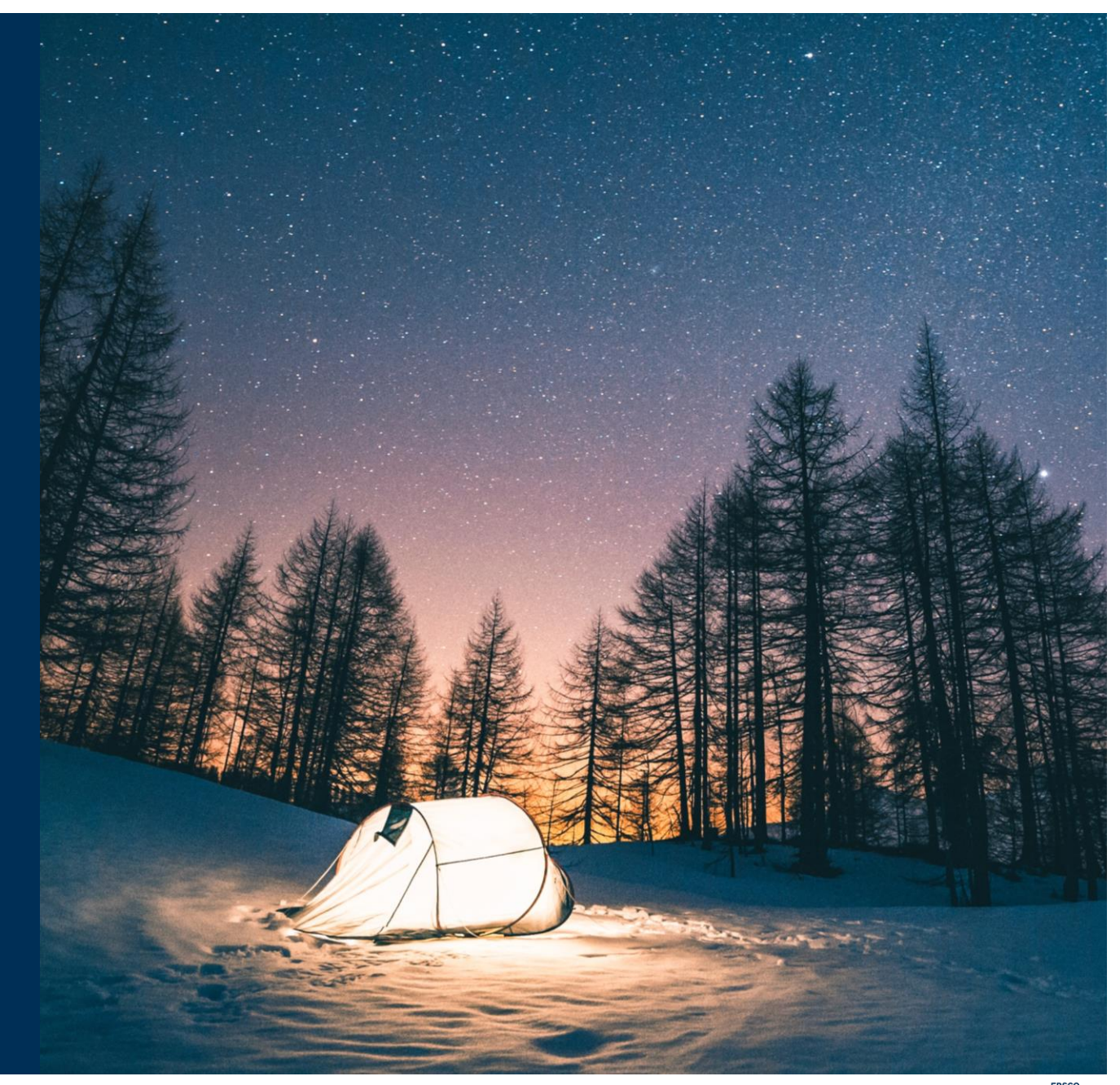

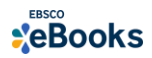